# **Carving the IcedId - Part 3**

blog.techevo.uk/analysis/binary/2024/03/17/carving-the-icedid-part-3.html

techevo

March 17, 2024

Welcome back to this series, analysing IcedId malware artefacts.

This is part 3 in the series, you can check out <u>part 1</u> and <u>part 2</u> to follow along from the beginning.

This post will focus on analysing a DLL file that was downloaded using a PowerShell script analysed in previously in <u>part 2</u>.

The data for this case was published by <u>@malware\_traffic</u> over at **Malware Traffic Analysis**<sup>1</sup>. You can download all the samples from this case from <u>here</u>.

This analysis has really stretched my learning regarding unpacking, it has by far been the most challenging and rewarding sample I've come across to date. If there are any errors that you spot, I'd really welcome the feedback to understand better how this sample works.

In order to make this walk through as accessible as possible, I will once again be storing artefacts and output in a GitHub repository <u>here</u>.

The GitHub repository contains the extracted shellcode as seen in the various commands for your own experimentation, as well as the final payload.

# TL;DR

This post is fairly detailed and as a result quite long. A quick overview of how the sample executes is listed below to provide some quick insight. If you want a more guided tour of the execution and other interesting observations, skip this section.

- 1. rundll32.exe executes a export on the dll.
- 2. The DLL routine allocates some memory and copies and unpacks data into shellcode from the .reloc section of the DLL.
- 3. The unpacking consists of a 4 byte XOR as well as the supplied string on the command line, for various stages.
- 4. The unpacked shellcode is patched with function addresses and creates some syscall stubs to avoid ntdll.dll hooks.

- 5. The rundll32.exe process opens svchost.exe and injects a payload using shared mapped views of sections and NtQueueUserThread
- 6. The svchost.exe process further unpacks a PE file which is then injected into memory at a fixed location.
- 7. The injected payload is then executed.
- 8. The final payload can be downloaded from the Bazaar or GitHub

In the previous post, a PowerShell script was used to download a DLL named r.dll from a compromised WordPress instance.

Part of the script appended varying amounts of bytes to the file, ensuring the cryptographic hash changes with each download. You can find a copy of the DLL file on the Malware Bazaar, <u>here</u> The SHA1 hash for the copy we will be looking at in this post is: 1c6e76af95f2a17b8e518965d62b3c9d7ecba6d5

For this explanation of the malware delivery, both static and dynamic analysis will be used in conjunction.

For static analysis I am using **radare2**<sup>2</sup> and for dynamic analysis **x64dbg**<sup>3</sup> both are freely available.

# **Binary File Triage**

From the Powershell script we know there must be an export named vcab, we can use a **radare2** one-liner to show the various exports.

\$ r2 -c 'iE' r.dll

| [Exp<br>nth<br>dema | paddr<br>angled | vaddr          | bind    | type | size | lib                        | name                                |
|---------------------|-----------------|----------------|---------|------|------|----------------------------|-------------------------------------|
|                     |                 |                |         |      |      |                            |                                     |
| 1                   | 0x00000420      | 0x814e361020   | GLOBAL  | FUNC | Θ    | msys-edit-0.dll            | t_gcc_deregister_frame              |
| 2                   | 0x00000400      | 0x814e361000   | GLOBAL  | FUNC | 0    | msys-edit-0.dll            | t_gcc_register_frame                |
| 3                   | 0x000151e0      | 0x814e375de0   | GLOBAL  | FUNC | 0    | msys-edit-0.dll            | tel_fn_complete                     |
| 4                   | 0x000192c0      | 0x814e379ec0   | GLOBAL  | FUNC | 0    | msys-edit-0.dll            | trl_abort_internal                  |
| 5                   | 0x00026338      | 0x814e38a138   | GLOBAL  | FUNC | 0    | <pre>msys-edit-0.dll</pre> |                                     |
| trl_                | _print_compl    | letions_horizo | ontally |      |      |                            |                                     |
| 6                   | 0x000192f0      | 0x814e379ef0   | GLOBAL  | FUNC | 0    | msys-edit-0.dll            | <pre>trl_qsort_string_compare</pre> |
| 7                   | 0x00016bf0      | 0x814e3777f0   | GLOBAL  | FUNC | 0    | msys-edit-0.dll            | tdd_history                         |
| 8                   | 0x000169a0      | 0x814e3775a0   | GLOBAL  | FUNC | 0    | msys-edit-0.dll            | tppend_history                      |
| 9                   | 0x00000880      | 0x814e361480   | GLOBAL  | FUNC | 0    | msys-edit-0.dll            | tnext_word                          |
| 10                  | 0×00000800      | 0x814e361400   | GLOBAL  | FUNC | 0    | msys-edit-0.dll            | tprev_word                          |
| [ TF                | RUNCATED ]      |                |         |      |      |                            |                                     |
| 152                 | 0x000177a0      | 0x814e3783a0   | GLOBAL  | FUNC | 0    | msys-edit-0.dll            | tistory_expand                      |
| [ TF                | RUNCATED ]      |                |         |      |      |                            |                                     |
| 430                 | 0x00016fb0      | 0x814e377bb0   | GLOBAL  | FUNC | 0    | msys-edit-0.dll            | there_history                       |
| 431                 | 0x000177a0      | 0x814e3783a0   | GLOBAL  | FUNC | Θ    | msys-edit-0.dll            | vcab                                |

The above output is truncated, however you can see there are 431 exports on this DLL. The final export listed is the vcab export we already know about. You can find a full output of the command in the GitHub repository for this blog posts, <u>here</u>.

As well as the export names, the virtual addresses are also quite interesting. Looking at the export tistory\_expand, ordinal 152, we can see it has the same virtual address as the vcab export.

Given the large amount of exports I believe this is likely a legitimate DLL file that has been modified with some additional functionality. Searching for the DLL name msys-edit-0.dll also shows this is possibly related to the msys2 project.

Since we've looked at **Exports**, lets look at **Imports**, using the following command.

\$ r2 -c 'ii' r.dll [Imports] nth vaddr bind type lib name

- -

. -

<sup>1 0</sup>x814e391860 NONE FUNC KERNEL32.dll GetModuleHandleA

One import is not a lot to go off for understanding the functionality. The lack of imports is also quite suspicious, and something that indicates this DLL should be investigated further.

Statically analysing the DLL functions proved a little harder than expected. Forcing **Ghidra** to decompile the bytes was possible, but readability was not amazing.

To explore this sample further, I will be combining both static and dynamic analysis techniques.

#### **Debugger Setup**

For the dynamic analysis parts of this you will require some working knowledge of **x64dbg**. Primarily around setting breakpoints, although the commands are provided, just knowing what a breakpoint is and how to set it should be enough. If something isn't clear feel free to reach out and ask!

As well as the vcab entry point being supplied on the command line, a flag /k and string parameter were also provided as shown below.

rundll32 r.dll, vcab /k chokopai723

To look into the execution of the DLL I'll be using **x64dbg**. It is possible to use the **x64dbg** DLL host binary, however for this analysis, debugging will be done with rundll32.exe executable in order to mimic the execution environment precisely.

Once you have opened the binary C:\Windows\System32\rundll32.exe with **x64dbg** change the command line to include the additional parameters as shown in *Figure 1*.

| 🗊 Change Command Line                                                               | ×      |
|-------------------------------------------------------------------------------------|--------|
| C:\Windows\System32\rundll32.exe" C:\Users\malware\Desktop\r.dll vcab /k chokopai72 | !3     |
| ОК                                                                                  | Cancel |

Figure 1: x64dbg - Additional command line parameters.

I find it helpful when analysing a new sample to setup breakpoints on DLL loads, which helpfully is a built in feature.

Navigating to **Options** and then **Preferences** you can enable the settings User DLL Load and System DLL Load.

Execute until the r.dll is loaded and then issuing the following command in will set a breakpoint on the vcab entry point.

bp r.vcab

We should also set some breakpoints for interesting API calls before starting, using the following commands. These API's specifically have been selected because VirtualAlloc is common in packed samples to aid in unpacking, and since the number of Imports was limited to a single Kernel32.dll library, there is a chance the sample will attempt to load more modules manually.

bp VirtualAlloc
bp LoadLibraryA

#### **Command Line Validity Check**

The first routine to highlight during this walk through is a check that the /k was supplied on the command line. Setting a breakpoint at  $0 \times 814e378887$  and viewing the sample statically we can see the ASCII characters  $0 \times 6B$  and  $0 \times 2F$  being moved into a memory region, as shown in *Figure 2*.

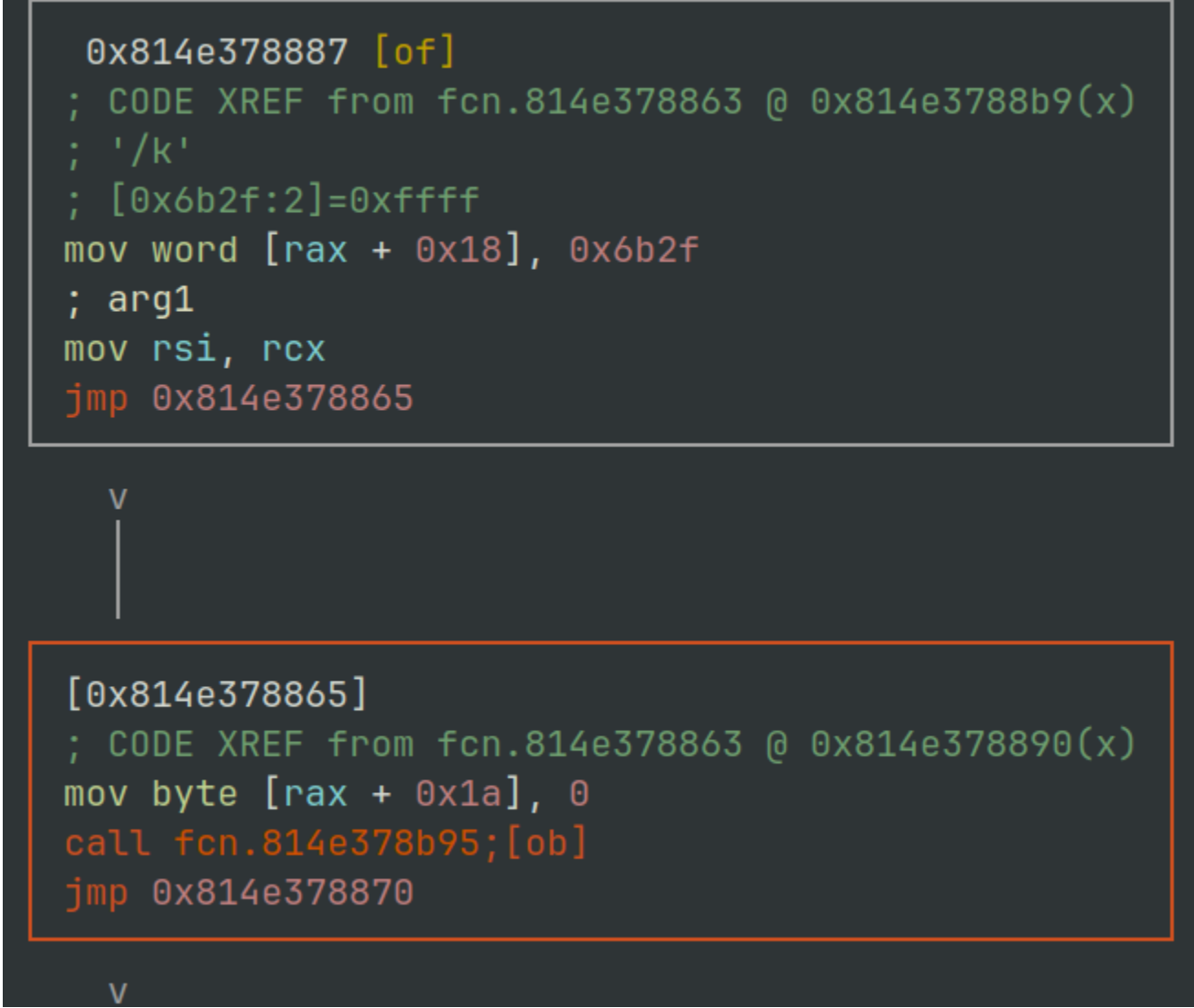

Figure 2: radare2 - r.dll command line check routine.

An instruction at  $0 \times 0814E378AAB$  then copies these two bytes into the RDX register. The command line string is then iterated over scanning for the <u>/k</u> flag being present. If its not then the execution flow exits.

# **Memory Copy Routine**

The next routine of interest is located at virtual address 0x0814E378B26.

This routine is used throughout this portion of the loader to essentially move bytes from one location to another, much like the  $memcpy^4$  function.

The function prototype for memcpy is shown below, and this is also used by the routine within the sample.

In x86\_64 assembly the registers RCX, RDX and R8 are used to store the destination , source and count (size) parameters.

```
void *memcpy(
    void *dest,
    const void *src,
    size_t count
);
```

Although the function is located at 0x0814E378B26, the primary loop that moves data between source and destination can be seen at 0x814E378B71. The disassembly for this routine is shown in *Figure 3* below. The register RDX is used as an index to then increment as it loops through the bytes being copied.

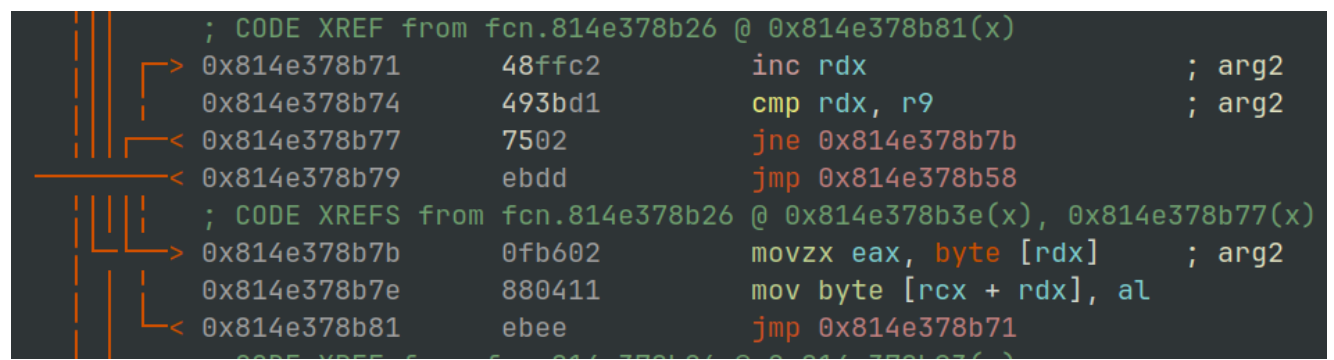

Figure 3: radare2 - IcedId memcpy shellcode routine.

Setting a breakpoint at 0x0814E378B26 will allow us to inspect the various bytes being moved around.

bp 0x0814E378B26

If we allow execution until the memory copy routine breakpoint, we first see a call to copy the string chokopai723 from one area on the stack to another stack based memory location.

*Figure 4* shows the source address 0x0F340F0F44A, destination 0x0F340F0F5B0 and the number of bytes 0xB

| RAX                                                   | 00000000000000000 |                  |  |  |  |  |  |
|-------------------------------------------------------|-------------------|------------------|--|--|--|--|--|
| RBX                                                   | 0000000000000000  |                  |  |  |  |  |  |
| RCX                                                   | 000000F340F0F5B0  |                  |  |  |  |  |  |
| RDX                                                   | 000000F340F0F44A  | "chokopai723"    |  |  |  |  |  |
| RBP                                                   | 0000000000000019  |                  |  |  |  |  |  |
| RSP                                                   | 000000F340F0F3D8  |                  |  |  |  |  |  |
| RSI                                                   | 000000F340F0F5B0  |                  |  |  |  |  |  |
| RDI                                                   | 000000F340F0F447  | "/k chokopai723" |  |  |  |  |  |
|                                                       |                   |                  |  |  |  |  |  |
| R8                                                    | 0000000000000000  |                  |  |  |  |  |  |
| Figure 4: x64dbg - Memory copy routine register usage |                   |                  |  |  |  |  |  |

Allowing the execution to proceed, the debugger will *break* at a call to VirtualAlloc<sup>5</sup>. If we examine the supplied parameters we can mock-up a call to VirtualAlloc with the following values.

VirtualAlloc(NULL, 0xE27, 0x3000, 0x4);

Converting some of the inputs to their constants<sup>5</sup>  $\frac{6}{2}$  makes it a little easier to understand what is happening.

VirtualAlloc(NULL, 0xE27, MEM\_COMMIT|MEM\_RESERVE, PAGE\_READWRITE);

Here we can see at least 0xE27 (3623) bytes of memory is being requested, to be committed and reserved, with the page protection of Read and Write.

The value returned in the EAX register is going to be one to keep an eye on. This value is the address of an allocated region of memory. As this value changes from execution to execution I will refer to this as "memory region 1" throughout this post.

This allocated region of memory is then populated using the malware's implementation of memory already covered (0x0814E378B26). The routine is called a total of 3 times, the total number of bytes copied matches the requested region size of 0xE27 (3623) bytes.

Each time, the source of the data is located in the .reloc section of the DLL.

The table below describes the source virtual address, the file physical offset, and number of bytes copied.

| Source Virtual Address | File Offset | Byte Count  |
|------------------------|-------------|-------------|
| 0x0814E3949E5          | 0x2B9E5     | 0x4A (74)   |
| 0x0814E394A2F          | 0x2BA2F     | 0x18F (399) |

Source Virtual Address File Offset Byte Count

0x0814E394BBE 0x2BBBE 0xC4E (3150)

Table 1: Virtual Address and file offset mappings

The file offset can be calculated using the source address seen in the debugger, minus the virtual address of the section (.reloc). Then identifying the physical address of the section within the PE file using the headers, and adding the difference back.

Using **x64dbg**'s memory map tab you can save this memory region to a file, you can find a copy of the file rundll32\_memory\_region\_1.bin in the Github repository <u>here</u>.

Either using the offsets identified or by dumping the memory region, we can examine the data copied in more detail. Data mysteriously copied into un-backed memory region has potential to be shellcode.

We can test this theory by attempting to disassemble the bytes in using this **radare2** oneliner.

*Figure 5* shows the interpretation of the bytes as assembly. It appears to be junk as there is no obvious flow of execution present.

```
$ r2 -AA -c 'pd' rundll32_memory_region_1.bin
```

| <pre></pre>     | arg1, int64_t       | arg3, int64_t arg7);                                        |
|-----------------|---------------------|-------------------------------------------------------------|
| ; arg int64_t a | rg1 @ <b>rdi</b>    |                                                             |
| ; arg int64_t a | rg3 @ rdx           |                                                             |
| ; arg int64_t a | rg7 @ xmm0          |                                                             |
| 0x0000001       | <b>39</b> db        | cmp ebx, ebx                                                |
| 0x0000003       | 4855                | push rbp                                                    |
| 0x0000005       | 5e                  | pop rsi                                                     |
| 0x0000006       | 6f                  | outsd dx, dword [rsi]                                       |
| 0x0000007       | 3316                | xor edx, dword [rsi] ; arg3                                 |
| 0x0000009       | fb                  | sti                                                         |
| 0x000000a       | 84c9                | test cl, cl                                                 |
| 0x000000c       | <b>29</b> fb        | sub ebx, edi ; arg1                                         |
| 0x000000e       | 8e <b>433e</b>      | mov es, word [rbx + 0x3e]                                   |
| 0x0000011       | f734c0              | div dword [rax + rax*8]                                     |
| 0x0000014       | 9f                  | lahf                                                        |
| 0x0000015       | 3b44e09f            | cmp eax, dword [rax + riz*8 - 0x61]                         |
| 0x0000019       | 3b44d89f            | cmp eax, dword [rax + rbx*8 - 0x61]                         |
| 0x000001d       | 3b44d05f            | cmp eax, dword [rax + rdx*8 + 0x5f]                         |
| 0x0000021       | f623                | mul byte [rbx]                                              |
| 0x00000023      | 309f3b54c06c        | xor byte [rdi + 0x6cc0543b], bl ; [0x6cc0543b:1]=255 ; arg1 |
| 0x0000029       | b207                | mov dl, 7                                                   |
| 0x000002b       | 00 <b>c</b> 6       | add dh, al                                                  |
| 0x000002d       | fb                  | sti                                                         |
| 0x0000002e      | 8e <b>4b6e</b>      | mov cs, word [rbx + 0x6e]                                   |
| 0x0000031       | fb                  | sti                                                         |
| 0x0000032       | 8a <b>4b</b> ce     | mov cl, byte [rbx - 0x32]                                   |
| 0x00000035      | fb                  | sti                                                         |
| 0x0000036       | 8e <b>43</b> ce     | mov es, word [rbx – 0x32]                                   |
| 0x00000039      | fa                  | cli                                                         |
| 0x000003a       | bfa5 <b>72</b> 11a5 | mov edi, 0xa51172a5                                         |
| 0x000003f       | a1d6b207ff06.       | movabs eax, dword [0xc484fa06ff07b2d6]                      |

Figure 5: radare2 - Disassembly view of allocated memory region #1

It's a good idea at this point to set an **Access** breakpoint on the memory region to see if there are any routines that may transform it in some way.

Executing the process again will break when the process attempts to **access** an address within the allocated region of memory.

The cause of this is an XOR operation at 0x0814E3784E8 as shown in *Figure 6*.

|                  |          |             |                                               |                                               | _   |                      |                    |  |  |  |  |
|------------------|----------|-------------|-----------------------------------------------|-----------------------------------------------|-----|----------------------|--------------------|--|--|--|--|
| 000000814E3784E4 |          | 8BC2        | mov eax,edx                                   |                                               | ~   | uid                  | EDU                |  |  |  |  |
| 000000814E3784E6 | V        | EB 12       | jmp r.814E3784FA                              |                                               |     | HTU                  | e Fro              |  |  |  |  |
| 000000814E3784E8 |          | 3041 FF     | xor byte ptr ds:[rcx-1],al                    | xor routine memory region 1                   |     | AX 0000000000000000  | 'ö'                |  |  |  |  |
| 000000814E3784EB |          | 3BD6        | cmp edx,esi                                   |                                               |     | BX 0000000000000000  | •                  |  |  |  |  |
| 000000814E3784ED | <b>^</b> | 72 F5       | ib r.814E3784E4                               |                                               | B   | CX 000001A200C20001  |                    |  |  |  |  |
| 000000814E3784EF | <b>~</b> | EB 76       | jmp r.814E378567                              |                                               | R   | DX 00000000000000000 |                    |  |  |  |  |
| 000000814E3784F1 |          | FFC2        | inc edx                                       |                                               | R   | BP 000000299508FB79  |                    |  |  |  |  |
| 000000814E3784F3 |          | 0FB64438 2C | <pre>movzx eax,byte ptr ds:[rax+rdi+2C]</pre> | byte ptr ds:[rax+rdi*1+2C]:tistory_expand+90A | R   | SP 000000299508FAE0  |                    |  |  |  |  |
| 000000814E3784F8 | <b>^</b> | EB EE       | imp r.814E3784E8                              |                                               | R   | SI 00000000000022/   | L'3'               |  |  |  |  |
| 000000814E3784FA |          | 48:8D49 01  | lea rcx,qword ptr ds:[rcx+1]                  |                                               | н   | DI 000000814E3/8BA8  | r.000000814E3/8BA8 |  |  |  |  |
|                  |          |             |                                               |                                               |     |                      |                    |  |  |  |  |
|                  |          |             | - Flaure 6' x64aba - 2                        | XOR operation memory red                      | ดเด | n #1                 |                    |  |  |  |  |
|                  |          |             |                                               |                                               |     |                      |                    |  |  |  |  |

The screenshot in *Figure 6* above and in *Figure 7* below show this XOR taking place both from a dynamic and static perspective.

| Г. | 0x814e3784e8     | 3041ff                     | xor byte [rcx - 1], al                |
|----|------------------|----------------------------|---------------------------------------|
|    | 0x814e3784eb     | 3bd6                       | cmp edx, esi                          |
|    | 0x814e3784ed     | <b>72</b> f5               | jb 0x814e3784e4                       |
|    | 0x814e3784ef     | eb <b>76</b>               | jmp 0x814e378567                      |
|    | ; CODE XREF from | <pre>sym.msys_edit_0</pre> | .dll_tistory_expand @ 0x814e378501(x) |
|    | 0x814e3784f1     | ffc2                       | inc edx                               |
|    | 0x814e3784f3     | 0fb6 <b>44382c</b>         | movzx eax, byte [rax + rdi + 0x2c]    |
|    | 0x814e3784f8     | ebee                       | jmp 0x814e3784e8                      |
|    | ; CODE XREF from | sym.msys_edit_0            | .dll_tistory_expand @ 0x814e3784e6(x) |
|    | 0x814e3784fa     | 488d4901                   | lea rcx, [rcx + 1]                    |
|    | 0x814e3784fe     | 83e003                     | and eax, 3                            |
|    | 0x814e378501     | ebee                       | jmp 0x814e3784f1                      |

Figure 7: radare2 - XOR operation memory region #1

The AL register in this case is the lower 8 bytes of the EAX register.

The register pane on the right in *Figure 7* shows this to contain the value 0xD6.

The address the operation is being carried out on in this case is shows as ds: [rcx-1] which if we take a look at the value in the RCX register should contain the address of the second byte within memory region 1, the -1 them refers to the first byte of our mystery data.

If we step through the next few operations hitting the XOR instruction we eventually see the same 4 bytes rotating through the AL register: 0xD6B20700

This raises an interesting question, where are these bytes coming from and can locate them within the DLL file?

We know from observing the routine, that the bytes used for the XOR key is being set in the EAX (AL) register.

Within the screen shot shown in *Figure 7* you may notice the operation at 0x0814E3784F3, also shown below.

```
movzx eax,byte ptr ds:[rax+rdi+2C]
```

This is the operation setting the value of the EAX/AL register prior to the XOR operation. If we follow the address calculated at RAX + RDI + 2C in a dump we can see the 4 bytes at the address  $0 \times 0814E378BD4$  or file offset  $0 \times 17FD4$ , as shown in *Figure 8*.

| 00017F50 | сÞ  | 8B  | CA   | 66  | ЗB   | СО  | 74    | 06  | 49  | 8B   | C2                     | СЗ   | EΒ   | E2  | 48   | OB    | Á< Éf; Àt. I< ÂĂëâH.             |
|----------|-----|-----|------|-----|------|-----|-------|-----|-----|------|------------------------|------|------|-----|------|-------|----------------------------------|
| 00017F60 | C8  | 49  | OB   | C8  | EВ   | C2  | 4C    | 8B  | D1  | 4E   | 8D                     | OC   | 02   | ЗA  | ED   | 74    | ĚI.ÈëÂL<ÑN:ít                    |
| 00017F70 | DD  | 48  | FF   | C2  | 49   | ЗB  | D1    | 75  | 02  | EΒ   | $\mathtt{D}\mathtt{D}$ | OF   | Β6   | 02  | 88   | 04    | ÝHÿÂI;Ñu.ëÝ.¶.^.                 |
| 00017F80 | 11  | EΒ  | EE   | 48  | 83   | C2  | 04    | 49  | ЗB  | D1   | 75                     | 02   | EΒ   | A4  | 8B   | 02    | .ëîHfÂ.I;Ñu.ë¤<.                 |
| 00017F90 | 89  | 04  | 11   | ΕB  | EE   | ΕB  | 00    | 65  | 48  | 8B   | 04                     | 25   | 30   | 00  | 00   | 00    | ‱. <u>.ëîë.</u> eH<.%O           |
| 00017FA0 | C3  | 4B  | 69   | 6E  | 69   | 74  | 00    | 03  | A2  | 8B   | 01                     | 00   | E5   | 49  | 03   | 00    | Äkinit .¢<åI                     |
| 00017FB0 | 4A  | 00  | 00   | 00  | ΖF   | 4A  | 03    | 00  | 8F  | 01   | 00                     | 00   | 2 A  | 34  | 03   | 00    | J/J*4                            |
| 00017FC0 | BB  | 15  | 00   | 00  | ΒE   | 4B  | 03    | 00  | 4E  | 0C   | 00                     | 00   | OC   | 58  | 03   | 00    | »¾KNX                            |
| 00017FD0 | AD  | 1E  | 00   | 00  | D6   | В2  | 07    | 00  | C8  | 49   | 89                     | C4   | E8   | 2F  | 36   | 00    | Ö²ÈI‱Äè/6.                       |
| 00017FE0 | 00  | 4C  | 89   | F9  | 48   | 89  | 45    | DO  | E8  | 23   | 36                     | 00   | 00   | 41  | OF   | Β6    | .L‰ùH‰EĐè#6A.¶                   |
| 00017FF0 | 1E  | 48  | 89   | C7  | 84   | DB  | OF    | 84  | 26  | 05   | 00                     | 00   | 48   | 8B  | 55   | DO    | .H‱Ç <i>"</i> Û. <i>"</i> હH< UÐ |
| 00018000 | 45  | OF  | Β6   | OF  | 88   | 5D  | СО    | 4D  | 89  | F5   | 89                     | D8   | 48   | 29  | FA   | 44    | E.¶.^]ÀM‰õ‰ØH)úD                 |
| 00018010 | 89  | СВ  | 48   | 89  | 55   | 00  | 4C    | 89  | FA  | 4D   | 89                     | F7   | 49   | 89  | F6   | 48    | ‰ËH‱U.L‱úM‱÷I‰öH                 |
| 00018020 | 89  | D6  | EΒ   | 11  | OF   | 1F  | 40    | 00  | 41  | OF   | Β6                     | 45   | 01   | 49  | 83   | C5    | ‱Öë0.A.¶E.IfÅ                    |
| 00018030 | 01  | 84  | СО   | 74  | 33   | 38  | D8    | 75  | EF  | 49   | 89                     | F8   | 48   | 89  | F2   | 4C    | ."Àt38ØuïI‰øH‱òL                 |
| 00018040 | 89  | E9  | E8   | D9  | 35   | 00  | 00    | 85  | СО  | 75   | DD                     | 8B   | 55   | E8  | 4C   | 03    | ‰éèÙ5ÀuÝ‹UèL.                    |
| 00018050 | 65  | 00  | 85   | D2  | 74   | 12  | 49    | 01  | FD  | 41   | OF                     | Β6   | 45   | 00  | 84   | СО    | eÒt.I.ýA.¶E."À                   |
|          | Fig | ure | 8: ľ | nxd | - he | xad | lecir | nal | dun | пр о | f pc                   | oten | tial | con | figu | ratio | n block                          |

Shown in the **GREEN** box, is the XOR key. Also within short proximity, shown in **BLUE** there are the sizes (in little endian<sup>T</sup>) of the data transferred into the first allocated memory region.

Lastly within the **RED** box, there is a **NULL** terminated string of **init**. This could be a useful marker for what might turn out to be some kind of stored configuration.

If we allow the XOR routine to complete its rounds across the data, and repeat the steps from earlier to dump, and then attempt to show the disassembly it now prints some pretty convincing shellcode.

The file rundll32\_memory\_region\_1\_xor.bin can also be found in the GitHub repository <u>here</u>

\$ r2 -AA -c 'pd' rundll32\_memory\_region\_1\_xor.bin

| Γ 74: fcn.0 | 0000000 (int64_t | arg3, int64_t a                | arg4, int64_t arg6);                     |
|-------------|------------------|--------------------------------|------------------------------------------|
|             | ; arg int64_t a  | rg3 @ rdx                      |                                          |
|             | ; arg int64_t a  | rg4 @ rcx                      |                                          |
|             | ; arg int64_t a  | rg6 @ <b>r9</b>                |                                          |
|             | ; var int64_t va | ar_30h <mark>@ rsp+0x</mark> 3 | 30                                       |
|             | 0x00000000       | 4c8bdc                         | mov r11, rsp                             |
|             | ; DATA XREF from | m fcn.00000609 (               | 0x8a9(r)                                 |
|             | 0x0000003        | 4883ec68                       | sub rsp, 0x68                            |
|             | 0x00000007       | 33c0                           | xor eax, eax                             |
|             | 0x00000009       | <b>49</b> 83c9ff               | or r9, 0xfffffffffffffffffffffffff       |
|             | 0x0000000d       | <b>49</b> 89 <b>43</b> e8      | mov qword [r11 - 0x18], rax              |
|             | 0x00000011       | 4533c0                         | xor r8d, r8d                             |
|             | ; DATA XREF from | m fcn.00000609 (               | @ 0x95c(r)                               |
|             | 0x00000014       | <b>49</b> 89 <b>43</b> e0      | mov qword [r11 - 0x20], rax              |
|             | 0x00000018       | 498943d8                       | mov qword [r11 - 0x28], rax              |
|             | 0x0000001c       | <b>49</b> 89 <b>43</b> d0      | mov qword [r11 - 0x30], rax              |
|             | ; DATA XREFS fro | om fcn.00000609                | @ 0xa06(r), 0xad9(r)                     |
|             | 0x00000020       | 89442430                       | mov dword [var_30h], eax                 |
|             | ; DATA XREF from | m fcn.00000609 (               | @ 0x70d(r)                               |
|             | 0x00000024       | <b>49</b> 89 <b>53</b> c0      | mov qword [r11 - 0x40], rdx ; arg3       |
|             | ; DATA XREFS fro | om fcn.00000609                | @ 0x7de(r), 0x81b(r), 0xa1f(r), 0xb2b(r) |
|             | 0x00000028       | ba000000 <b>10</b>             | mov edx, 0x10000000                      |
|             | 0x0000002d       | 49894bb8                       | mov qword [r11 - 0x48], rcx ; arg4       |
|             | 0x00000031       | <b>49</b> 8d <b>4b</b> 18      | lea rcx, [r11 + 0x18]                    |
|             | 0x00000035       | <b>49</b> 89 <b>43</b> 18      | mov qword [r11 + 0x18], rax              |
|             | 0x00000039       | <b>48</b> b8a5a4a3a2.          | movabs rax, 0xala2a3a4a5                 |
|             | 0x00000043       | ffd0                           | call rax                                 |
|             | 0x00000045       | 4883c468                       | add rsp, 0x68                            |
| L           | 0x00000049       | с3                             | ret                                      |
|             | 0x0000004a       | 48895c2408                     | mov qword [rsp + 8], rbx                 |
|             | 0x0000004f       | 55                             | push rbp                                 |
|             | 0x00000050       | 56                             | push rsi                                 |
|             | 0x00000051       | 57                             | push rdi                                 |
|             | 0x00000052       | 4154                           | push r12                                 |
|             | 0x00000054       | 4157                           | push r15                                 |

Figure 9: radare2 - Shell code disassembly

We can validate that the XOR key is correct by applying it to the memory dump file we created previously and comparing the output. *Figure 10* shows the recipe required. You will notice the hexadecimal output matches the instruction bytes in the disassembly above, in *Figure 9*.

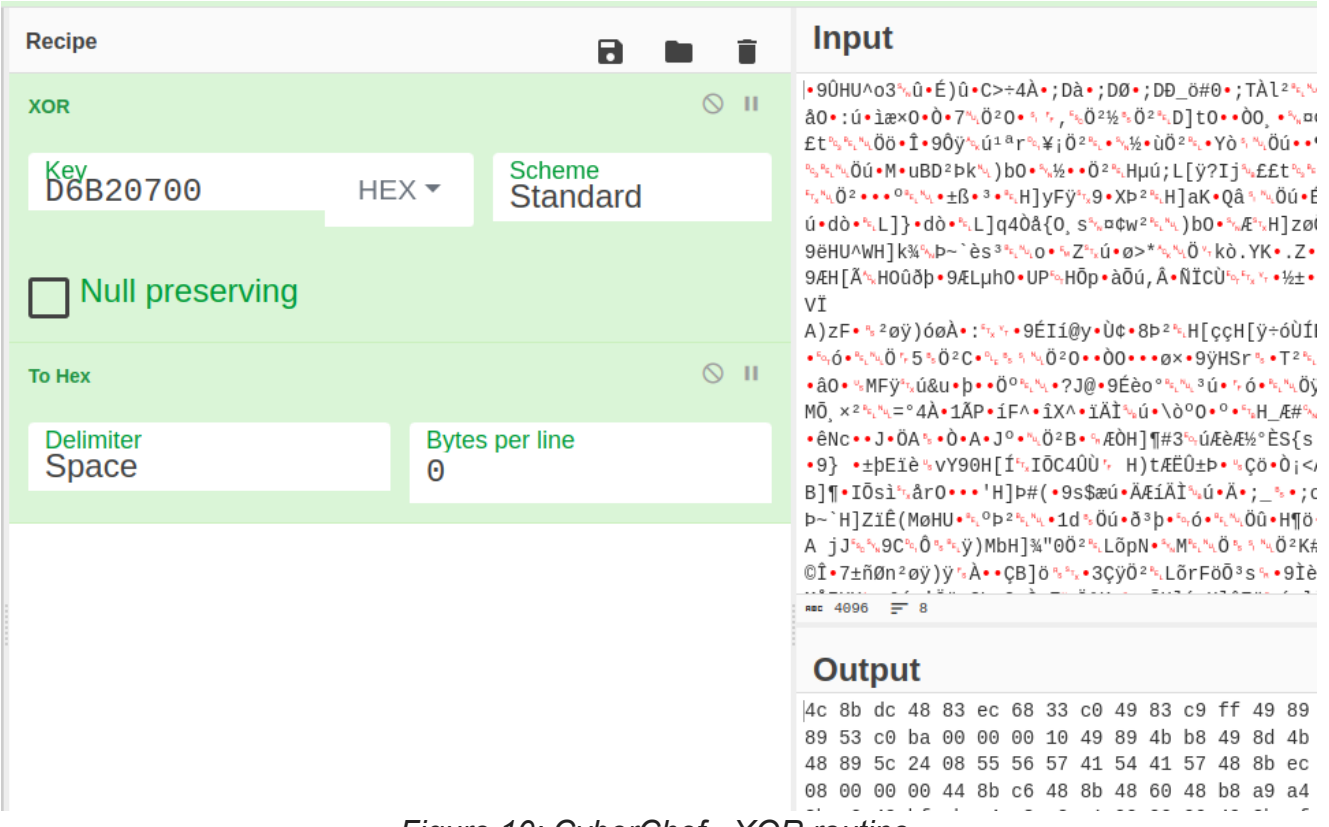

Figure 10: CyberChef - XOR routine.

If we remember the call to VirtualAlloc previously, the region was requested with PAGE\_READWRITE protection, restricting the ability for execution. There are two possibilities for the shellcode now, the first is it will be executed in its current location or it will be copied somewhere else before executing.

Wherever the shellcode will be executed, the memory region will need its execute permission set. Just as VirtualAlloc was used to allocate the region, we can set a break point on VirtualProtect as shown below.

bp VirtualProtect

# Sacrificial DLL Loading

Pressing on with the unpacking, there is a call to LoadLibraryA with the parameter to load the DLL dpx.dll from the default C:\Windows\System32 directory.

Loading the dpx.dll library is followed by locating an exported function named dpx.DpxCheckJobExists. Based on my loose understanding of how the function is located, I believe this is chosen simply because it is the first function listed in the exports. This technique would allow the malware authors to potentially swap the dpx.dll for another fairly easily...

The address returned from for dpx.DpxCheckJobExists is then passed to VirtualProtect<sup>8</sup>, executed via a call r15 instruction at 0x0814E3786BE.

The arguments passed to VirtualProtect can be arranged as shown.

This function call will mark 0x15BB (5563) bytes as PAGE\_READWRITE starting at the address of dpx.DpxCheckJobExists.

VirtualProtect(dpx.CheckJobExists, 0x15BB, 0x4)

The original protection was PAGE\_EXECUTE\_READ, so the additional permission to allow writing is enough to know we likely want to keep an eye on this region.

Moving on, we hit a familiar breakpoint for the malware's memcpy routine. This time, 0x15BB bytes are being moved from the address 0x0814E39342A once again located in the .reloc section, to the address of dpx.DpxCheckJobExists. The file offset for this data is 0x2A42A.

Rather interestingly the bytes representing the amount of data transferred  $0 \times 15BB$  are located in the output of *Figure 8* underneath the  $0 \times 4A$  byte.

Extracting the 0x15BB bytes from the newly copied location, we can take a look and see what the original code for dpx.DpxCheckJobExists has been replaced with.

\$ r2 -AA -c 'pd' rundll32\_dpx\_checkjobexists.bin

| г <sup>20</sup> : | 0 <u>000000 ();</u> |                    |                                                                            |
|-------------------|---------------------|--------------------|----------------------------------------------------------------------------|
|                   | 0x00000000          | <b>4c</b> e3ab     | jrcxz 0xfffffffffffffffae                                                  |
|                   | 0x0000003           | 23e6               | and esp, esi                                                               |
|                   |                     | 286925             | sub byte [rcx + 0x25], ch                                                  |
|                   |                     | be <b>722b363e</b> | mov esi, 0x3e362b72 ; 'r+6>'                                               |
|                   | 0x0000000d          | 382a               | cmp byte [rdx], ch                                                         |
|                   | 0x000000f           | 3b31               | cmp esi, dword [rcx]                                                       |
|                   | 0x00000011          | 3428               | xor al, 0x28                                                               |
| L                 | 0x00000013          | 61                 |                                                                            |
|                   | ; DATA XREF from    |                    | 0 +0x9f5(r)                                                                |
|                   | 0x00000014          | 7364               | jae 0x7a                                                                   |
|                   | 0x00000016          | 2be5               | sub esp, ebp                                                               |
|                   | 0x00000018          | 03 <b>4f</b> cf    | add ecx, dword [rdi - 0x31]                                                |
|                   | 0x0000001b          | 38e0               | cmp al, ah                                                                 |
|                   | 0x0000001d          | 85 <b>5733</b>     | test dword [rdi + 0x33], edx                                               |
|                   | ; DATA XREFS fro    |                    | @ +0x6a3(r), +0x6bf(r), +0x12dd(r)                                         |
|                   | 0x00000020          | 336320             | xor esp, dword [rbx + 0x20]                                                |
|                   | ; DATA XREF from    |                    |                                                                            |
|                   | 0x00000023          | e49a               | in al, 0x9a                                                                |
|                   | ; DATA XREF from    |                    | 0 +0x683(r)                                                                |
|                   | 0x00000025          | 60                 |                                                                            |
|                   | ; DATA XREF from    |                    | @ +0x1433(r)                                                               |
|                   | 0x00000026          | 59                 | pop rox                                                                    |
|                   | ; XREFS: DATA 0     | x00000087 DATA     | 0x00000a8a DATA 0x00000c30 DATA 0x00001081 DATA 0x00001383 DATA 0x000015a9 |
|                   | 0x00000027          | 11d1               | adc ecx, edx                                                               |
|                   | 0x00000029          | 8e0cb3             | mov cs, word [rbx + rsi*4]                                                 |
|                   | 0x0000002c          | 5 <del>f</del>     | pop rdi                                                                    |
|                   | ; DATA XREFS fro    |                    | @ +0x41(x), +0xb0b(r), +0xf0a(r)                                           |
|                   | 0x0000002d          | f2 <b>22</b> e0    | and ah, al                                                                 |
|                   | 0x00000030          |                    | xchg esi, eax                                                              |
|                   | ; DATA XREFS fro    |                    | @ +0x867(r), +0x144c(r)                                                    |
|                   | 0x00000031          | 3dea997bb9         | стр еах, 0хb97b99еа                                                        |
|                   | ; DATA XREFS fro    |                    |                                                                            |
| _                 | 0x00000036          | d9                 |                                                                            |
|                   | 0x00000037          | 8be4               | mov esp, esp                                                               |
|                   | 0,00000070          | 75/6               |                                                                            |

Figure 11: radare2 - Dpx.CheckJobExists overwritten data

It doesn't look shellcode, so likelihood is there will be an additional routine to de-obfuscate it.

Through setting some access breakpoints you will stumble elegantly upon yet another routine with an XOR instruction located at 0x0814E3786E1. This routine iterates over the dpx.DpxCheckJobExists location using the string chokopai723 as a key for all 0x15BB bytes.

The string chokopai732 was passed into the process via the command line flag /k.

If we take a look at the dpx.DpxCheckJobExists contents shown in *Figure 12*, once the XOR has been applied we get something more resembling shellcode.

```
$ r2 -AA -c 'pd' rundll32_dpx_checkjobexists_xor.bin
```

| 0x0000000        | 4c8bc4                       | mov r8, rsp                  | ; int64_t | : arg_28h |
|------------------|------------------------------|------------------------------|-----------|-----------|
| ; DATA XREF from | m fcn.00000000 (             | @ 0x580(r)                   |           |           |
| 0x0000003        | 48895808                     | mov qword [rax + 8], rbx     |           |           |
| 0x00000007       | <b>4c</b> 89 <b>40</b> 18    | mov qword [rax + 0x18], r8   |           |           |
| ; DATA XREF from | m fcn.000005f4 (             | ∂ 0x81b(r)                   |           |           |
| 0x0000000b       | 55                           | push rbp                     |           |           |
| 0x000000c        | 56                           | push rsi                     | ; arg2    |           |
| 0x0000000d       | 57                           | push rdi                     | ; arg1    |           |
| 0x0000000e       | 4154                         | push r12                     |           |           |
| ; DATA XREF from | m fcn.000008ac (             | @ 0xc13(r)                   |           |           |
| 0x00000010       | 4155                         | push r13                     |           |           |
| 0x00000012       | 4156                         | push r14                     |           |           |
| 0x00000014       | 4157                         | push r15                     |           |           |
| 0x00000016       | 488d6c24a0                   | lea rbp, [rsp - 0x60]        |           |           |
| 0x0000001b       | 4881ec600100.                | sub rsp, 0x160               |           |           |
| 0x00000022       | <b>48</b> 8bf1               | mov rsi, rcx                 | ; int64_t | : arg2    |
| 0x00000025       | 0f <b>2970</b> b8            | movaps xmmword [rax - 0x48], |           |           |
| 0x00000029       | b9 <b>3e</b> 80 <b>3c</b> 9a | mov ecx, 0x9a3c803e          | ; int64_t | : arg_20h |
| 0x0000002e       | <b>4d</b> 8bf9               | mov r15, r9                  | ; arg6    |           |
| 0x00000031       | <b>4d</b> 8bf0               | mov r14, r8                  |           |           |
| 0x00000034       | 4c8bea                       | mov r13, rdx                 | ; arg3    |           |
| 0x00000037       | e88c100000                   |                              |           |           |
| 0x0000003c       | b91808cc <b>67</b>           | mov ecx, 0x67cc0818          | ; int64_t | : arg_20h |
| 0x00000041       | 488945b0                     | mov qword [var_50h], rax     |           |           |
| 0x00000045       | e8 <b>7e10</b> 0000          |                              |           |           |
| 0x0000004a       | b91f1e5ad4                   | mov ecx, 0xd45a1e1f          | ; int64_t | : arg_20h |
| 0x0000004f       | <b>48</b> 8bd8               | mov rbx, rax                 |           |           |
| 0x00000052       | e8 <b>71</b> 100000          |                              |           |           |
| 0x00000057       | 65488b0c2530.                | mov rcx, qword gs:[0x30]     |           |           |
| ; CALL XREF from | m fcn.000008ac (             | 0 OxfeO(x)                   |           |           |
| 0x00000060       | 4883cfff                     | or rdi, Oxfffffffffffffffff  |           |           |
| 0x00000064       | 418b5708                     | mov edx, dword [r15 + 8]     |           |           |
| ; CALL XREFS fr  | om fcn.000008ac              | @ 0xc7e(x), 0x104b(x)        |           |           |
| 0x00000068       | 458b6628                     | mov r12d, dword [r14 + 0x28] |           |           |
| 0x0000006c       | 81c260080000                 | add edx. 0x860               |           |           |

Figure 12: radare2 - Dpx.DpxCheckJobExists shellcode

The sample then makes another call to VirtualProtect, restoring the page protection on dpx.DpxCheckJobExists back to PAGE\_EXECUTE\_READ.

Now the code is executable again, the sample executes the newly laid out shellcode by call rsi operation at 0x0814E378421. This can be intercepted by setting a breakpoint on the dpx.DpxCheckJobExists symbol.

Executing the shellcode located at dpx.DpxCheckJobExists, it uses an internal routine labelled below as mw\_resolve\_api\_hash\_location to locate the procedure addresses for 3 API's. The use of API hashes to resolve routines is quite common in malware, as it makes it much harder to see what is being used.

The hash values are usually fairly static, although there a few different methods employed, "search engine-ing" the hexadecimal values is the first step.

Special thanks to <u>this</u> GitHub project by **hidd3ncod3s** for supplying the hashes and corresponding API routines.

From the following disassembly we can see 3 values being moved into ECX before the function mw\_resolve\_api\_hash\_location is used. The labels in the disassembly, show the methods being passed:

- NtCreateThreadEx (0x9a3c803e)
- RtlAllocateHeap (0x67cc0818)
- RtlFreeHeap (0xd45a1e1f)

| 0x00000000       | 4c8bc4                       | mov r8, rsp                  | ; int64_t arg_28h   |  |
|------------------|------------------------------|------------------------------|---------------------|--|
| ; DATA XREF from | n fcn.00000000 (             | @ 0x580(r)                   |                     |  |
| 0x00000003       | 48895808                     | mov qword [rax + 8], rbx     |                     |  |
| 0x00000007       | 4c894018                     | mov qword [rax + 0x18], r8   |                     |  |
| ; DATA XREF from |                              | @ 0x81b(r)                   |                     |  |
|                  | 55                           | push rbp                     |                     |  |
|                  | 56                           | push rsi                     | ; arg2              |  |
| 0x0000000d       | 57                           | push rdi                     | ; arg1              |  |
|                  | 4154                         | push r12                     |                     |  |
| ; DATA XREF from |                              | 0 0xc13(r)                   |                     |  |
| 0x00000010       | 4155                         | push r13                     |                     |  |
| 0x00000012       | 4156                         | push r14                     |                     |  |
| 0x00000014       | 4157                         | push r15                     |                     |  |
| 0x00000016       | <b>48</b> 8d <b>6c24</b> a0  | lea rbp, [rsp - 0x60]        |                     |  |
| 0x0000001b       | 4881ec600100.                | sub rsp, 0x160               |                     |  |
| 0x00000022       | <b>48</b> 8bf1               | mov rsi, rcx                 | ; arg4              |  |
| 0x00000025       | 0f <b>2970</b> b8            | movaps xmmword [rax - 0x48], |                     |  |
| 0x00000029       | b9 <b>3e</b> 80 <b>3c</b> 9a | mov ecx, 0x9a3c803e          | ; int64_t arg_20h ; |  |
| 0x0000002e       | 4d8bf9                       | mov r15, r9                  | ; arg6              |  |
| 0x00000031       | <b>4d</b> 8bf0               | mov r14, r8                  |                     |  |
| 0x00000034       | 4c8bea                       | mov r13, rdx                 | ; arg3              |  |
| 0x00000037       | e88c100000                   |                              |                     |  |
| 0x0000003c       | b91808cc <b>67</b>           | mov ecx, 0x67cc0818          | ; int64_t arg_20h ; |  |
| 0x00000041       | 488945b0                     | mov qword [var_50h], rax     |                     |  |
| 0x00000045       | e8 <b>7e10</b> 0000          |                              |                     |  |
| 0x0000004a       | b91f1e5ad4                   | mov ecx, 0xd45a1e1f          | ; int64_t arg_20h ; |  |
| 0x0000004f       | 488bd8                       | mov rbx, rax                 |                     |  |
| 0x00000052       | e8 <b>71</b> 100000          |                              |                     |  |
| <br>             |                              | . [                          |                     |  |

Figure 13: radere2 - API hashes being resolved.

Once the API's have been resolved, the routine RtlAllocateheap<sup>9</sup> is called using the call rbx instruction, and  $0\times335B$  (13147) bytes are requested.

| 00007FFB42D8F301<br>00007FFB42D8F304 | 45:8BC4<br>44:8965 p8 | mov r8d,r12d                             |                                  | ^          | Hic                                     | le FPU                                             |
|--------------------------------------|-----------------------|------------------------------------------|----------------------------------|------------|-----------------------------------------|----------------------------------------------------|
| 00007FFB42D8F308                     | 48:8849 30            | mov rcx, qword ptr ds: [rcx+30]          |                                  | RAX        | 00007FFB55974760                        | <pre><ntdll.rtlereeheap></ntdll.rtlereeheap></pre> |
| 00007FFB42D8F30C                     | FFD3                  | call rbx                                 | call rtlAllocateHeap             | RBX        | 00007FFB5597A9A0                        | <ntdll.rtlallocateheap></ntdll.rtlallocateheap>    |
| 00007FFB42D8F30E                     | 6548:8B0C25 6000000   | mov rcx, qword ptr gs: [60]              |                                  | RCX        | 0000011FBC370000                        |                                                    |
| 00007FFB42D8F317                     | 48:8BD8               | mov rbx,rax                              | rbx:RtlAllocateHeap, rax:RtlFree | RDX        | 000000000000008                         |                                                    |
| 00007FFB42D8F31A                     | 48:8945 D0            | mov qword ptr ss:[rbp-30],rax            | rax:RtlFreeHeap                  | RBP        | 0000001D8BE9F8E0                        |                                                    |
| 00007FFB42D8F31E                     | 45:33c0               | xor r8d,r8d                              |                                  | RSP        | 0000001D8BE9F/E0                        | <&RtIAllocateHeap>                                 |
| 00007FFB42D8F321                     | 48:8B51 18            | <pre>mov rdx,qword ptr ds:[rcx+18]</pre> |                                  | RSI        | 00000814E360000                         | r.000000814E360000                                 |
| 00007FFB42D8F325                     | 48:8B42 10            | <pre>mov rax,qword ptr ds:[rdx+10]</pre> | rax:RtlFreeHeap                  | RDI        | FFFFFFFFFFFFFFFF                        |                                                    |
| 00007FFB42D8F329                     | 48:8B48 30            | mov rcx, gword ptr ds: [rax+30]          | qword ptr ds:[rax+30]:RtlFreeHea | <b>P</b> 8 | 00000000003358                          |                                                    |
| 00007FFB42D8F32D                     | 48:85C9               | test rcx,rcx                             |                                  | R9         | 000000000000000000000000000000000000000 |                                                    |
| 00007FFB42D8F330                     | ✓ 74 34               | je dpx.7FFB42D8F366                      |                                  | R10        | 00000000E290FD31                        |                                                    |
| 00007FFB42D8F332                     | 48:3BCE               | cmp rcx,rsi                              |                                  | R11        | 00007FFB55ABC4D0                        | ntd11.00007FFB55ABC4D0                             |
| 00007FFB42D8F335                     | ✓ 74 05               | je dpx.7FFB42D8F33C                      |                                  | R12        | 00000000000335в                         |                                                    |
| 00007FFB42D8F337                     | 48:8B00               | mov rax, gword ptr ds:[rax]              | rax:RtlFreeHeap, gword ptr ds:[r | R13        | 000000814E378BA2                        | "init"                                             |
| 00007FFB42D8F33A                     | ▲ EB ED               | jmp dpx.7FFB42D8F329                     |                                  | R14        | 0000001D8BE9FA20                        |                                                    |
| 00007FFB42D8F33C                     | 48:8BCB               | mov rcx,rbx                              | rbx:RtlAllocateHeap              | RT2        | 0000001D8BE8E8E8C0                      |                                                    |
| 00007FFB42D8F33F                     | 48:8B50 50            | mov rdx, qword ptr ds:[rax+50]           | qword ptr ds:[rax+50]:RtlFreeHea | / <        |                                         | >                                                  |
|                                      |                       |                                          |                                  | 1          |                                         |                                                    |

*Figure 14: x64dbg - RtlAllocate 0x335b Bytes* 

Once the region is allocated, the shellcode then accesses its own processes Process Envonment Block aka the PEB, to retrieve the full command line given.

| 000001BF75AB9850 | 43 | 00 | ЗA | 00 | 5C | 00         | 55 | 00   | 73  | 00 | 65 | 00 | 72 | 00       | 73 | 00    | C.:.∖.U.s.e.r.s. |
|------------------|----|----|----|----|----|------------|----|------|-----|----|----|----|----|----------|----|-------|------------------|
| 000001BF75AB9860 | 5C | 00 | 6D | 00 | 61 | 00         | 6C | 00   | 77  | 00 | 61 | 00 | 72 | 00       | 65 | 00    | ∖.m.a.l.w.a.r.e. |
| 000001BF75AB9870 | 5C | 00 | 44 | 00 | 65 | 00         | 73 | 00   | 6B  | 00 | 74 | 00 | 6F | 00       | 70 | 00    | \.D.e.s.k.t.o.p. |
| 000001BF75AB9880 | 5C | 00 | 72 | 00 | 2E | 00         | 64 | 00   | 6C  | 00 | 6C | 00 | 20 | 00       | 22 | 00    | \.rd.l.l".       |
| 00001BF75AB9890  | 43 | 00 | 3A | 00 | 5C | 00         | 57 | 00   | 69  | 00 | 6E | 00 | 64 | 00       | 6F | 00    | C.:.\.W.i.n.d.o. |
| 00001BF75AB98A0  | 77 | 00 | 73 | 00 | 5C | 00         | 53 | 00   | 79  | 00 | 73 | 00 | 74 | 00       | 65 | 00    | w.s.\.S.y.s.t.e. |
| 00001BF75AB98B0  | 6D | 00 | 33 | 00 | 32 | 00         | 5C | 00   | 72  | 00 | 75 | 00 | 6E | 00       | 64 | 00    | m.3.2.∖.r.u.n.d. |
| 00001BF75AB98C0  | 6C | 00 | 6C | 00 | 33 | 00         | 32 | 00   | 2E  | 00 | 65 | 00 | 78 | 00       | 65 | 00    | 1.1.3.2e.x.e.    |
| 000001BF75AB98D0 | 22 | 00 | 20 | 00 | 43 | 00         | 3A | 00   | 5C  | 00 | 55 | 00 | 73 | 00       | 65 | 00    | "C.:.\.U.s.e.    |
| 00001BF75AB98E0  | 72 | 00 | 73 | 00 | 5C | 00         | 6D | 00   | 61  | 00 | 6C | 00 | 77 | 00       | 61 | 00    | r.s.∖.m.a.l.w.a. |
| 00001BF75AB98F0  | 72 | 00 | 65 | 00 | 5C | 00         | 44 | 00   | 65  | 00 | 73 | 00 | 6в | 00       | 74 | 00    | r.e.∖.D.e.s.k.t. |
| 00001BF75AB9900  | 6F | 00 | 70 | 00 | 5C | 00         | 72 | 00   | 2E  | 00 | 64 | 00 | 6C | 00       | 6C | 00    | o.p.\.rd.1.1.    |
| 000001BF75AB9910 | 20 | 00 | 76 | 00 | 63 | 00         | 61 | 00   | 62  | 00 | 20 | 00 | 2F | 00       | 6B | 00    | .v.c.a.b/.k.     |
| 00001BF75AB9920  | 20 | 00 | 63 | 00 | 68 | 00         | 6F | 00   | 6в  | 00 | 6F | 00 | 70 | 00       | 61 | 00    | .c.h.o.k.o.p.a.  |
| 00001BF75AB9930  | 69 | 00 | 37 | 00 | 32 | 00         | 33 | 00   | 00  | 00 | 00 | 00 | 00 | 00       | 00 | 00    | i.7.2.3          |
| 00001BF75AB9940  | 00 | 00 | 00 | 00 | 00 | 00         | 00 | 00   | 00  | 00 | 00 | 00 | 00 | 00       | 00 | 00    |                  |
| accord TE COLO   |    | 22 | 20 |    | 00 | <u>^</u> , | 20 | 0.01 | 0.0 | 22 | 00 | 60 | 00 | <u> </u> |    | . ^ ^ |                  |

Figure 15: x64dbg - Command line copied from Process Environment Block

Probably not surprisingly, this second shellcode also implements a memcpy routine, as shown in *Figure 16*.

It is first used to copy 0x1EAD (7853) bytes from 0x0814E39580C (file offset 0x2C80C within the .reloc section) to a heap allocated region. *Figure 8* above contains the value 0x1EAD within the configuration block at offset 0x17FD0.

For future reference, the screen shot below shows the destination address in the RCX register as 0x023D5D94A0B0.

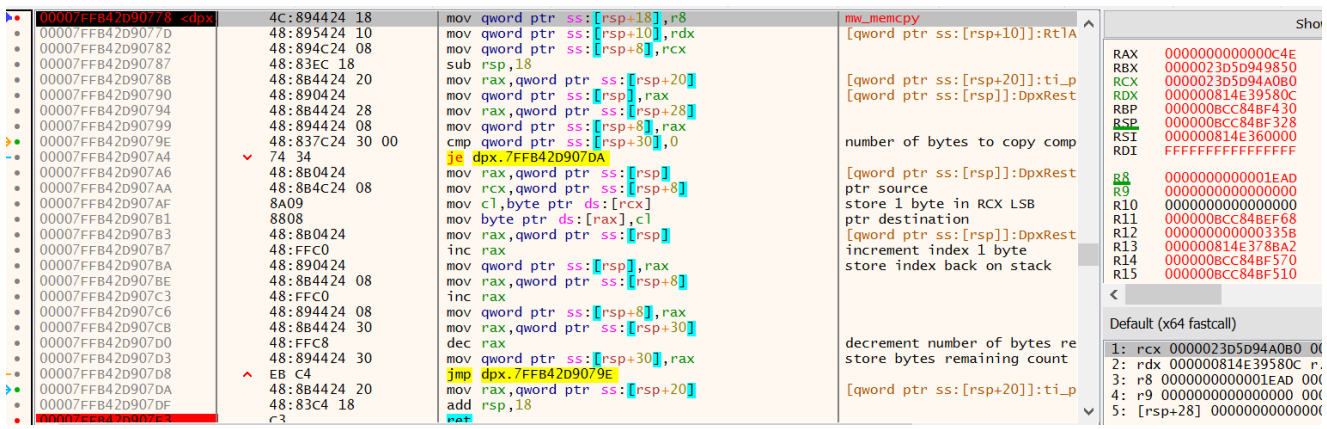

Figure 16: radare2 - DPX.dll shellcode memory routine.

Extracting the data that was just copied reveals not too much, and you might be able to spot a familiar pattern occurring.

#### Shellcode Patching

Moving on to the next call of the memcpy routine, the sample copies 0xC4E (3150) bytes from the very first allocated memory region to the tail of the data written into the heap region previously described.

This second chunk of data being copied was originally transferred from  $0 \times 0814E394BBE$  (file offset  $0 \times 2BBBE$ ) into memory region 1, where is was then de-obfuscated.

The data copied into this heap region becomes very relevant later on. At this stage there is some missing information so don't dump the memory region just yet. To clarify, the first chunk is obfuscated in some way, the second chunk is valid shellcode.

The next call the memcpy routine is used to copy a more 4 bytes containing the value 0x5B330000 into a location within the first allocated memory region. If we swap the endianness of 0x5B330000 we get 0x335B, matching the size of a previously copied segment of shellcode... very interesting...

Next, the shellcode's routine for locating a procedure based on its hash is used to locate CreateThread. This location is then used to patch the shellcode that was written into the first region of allocated memory, using the memory routine.

*Figure 17* shows the start of the memcpy routine with the shellcode to be patched in the lower pane. Currently, the 8 bytes to be patched contains 0xA1A2A3A4A5

|    |                      |                                                                                                    |                 | _             |                      |        |          |                   |                                         |             |                                         |
|----|----------------------|----------------------------------------------------------------------------------------------------|-----------------|---------------|----------------------|--------|----------|-------------------|-----------------------------------------|-------------|-----------------------------------------|
|    | 00007FFB42D90778     | 4C:894424 18                                                                                                    | mo∨ qwo         | rd ptr ss:[r: | sp+18],r8            |        | ~        |                   |                                         |             | Show FPU                                |
|    | 00007FFB42D907782    | 48:894C24 08                                                                                                    | mov qwo         | rd ptr ss:[r  | sp+8, $rcx$          |        |          | PAX 00000         | 000000162                               | 1.171       |                                         |
| •  | 00007FFB42D90787     | 48:83EC 18                                                                                                    | sub rsp         | ,18           | · •                  |        |          | RBX 000000        | 000000000000000000000000000000000000000 | L !         |                                         |
| •  | 00007FFB42D9078B     | 48:8B4424 20                                                                                                    | mov rax         | ,qword ptr s  | s:[rsp+20]           |        |          | RCX 00000         | 2743DE801AC                             |             |                                         |
| 1  | 00007FFB42D90790     | 48:890424                                                                                                    | mo∨ qwo         | rd ptr ss:    | sp],rax              |        |          | RDX 000000        |                                         | <&Create1   | hread>                                  |
|    | 00007FFB42D90794     | 40:004424 20                                                                                                    | mov rax         | , dword ptr s | s: [rsp+20]          |        |          | RSP 00000         | DA3D9ABF428                             |             |                                         |
|    | 00007FFB42D9079F     | 48:837024 30 (                                                                                                    |                 | rd ptr ss:    | sp+301.0             |        |          | RSI 00000         | DA1A2A3A4A5                             |             |                                         |
|    | 00007FFB42D907A4     | ✓ 74 34                                                                                                    | je dpx.         | 7FFB42D907DA  | -p <mark>.</mark> ,. |        |          | RDI FFFFF         | FFFFFFFFFF                              |             |                                         |
|    | 00007FFB42D907A6     | 48:8B0424                                                                                                    | mov rax         | ,qword ptr s  | s:[rsp]              |        |          | R8 00000          | 0000000008                              |             |                                         |
|    | 00007ffb42d907aa     | 48:8B4C24 08                                                                                                    | mov rcx         | ,qword ptr s  | s:[rsp+8]            |        |          | R9 00000          | 800000000008                            |             |                                         |
|    | 00007FFB42D907AF     | 8A09                                                                                                    | mov cl,         | byte ptr ds:  | [rcx]                |        |          | R10 00000         | 0000000161                              | L'š'        |                                         |
|    | 0000/FFB42D90/B1     | 8808                                                                                                    | mov byt         | e ptr ds:[ra: | x],cl                |        |          | R11 000000        | 00000000008                             |             |                                         |
|    | 00007FFB42D907B5     | 40:080424                                                                                                    | inc rax         | , qword ptr S | s:[rsp]              |        |          | K12 000000        | JAIAZAJA4AJ                             |             |                                         |
|    | 00007FFB42D907BA     | 48.890424                                                                                                    | mov awo         | rd ntr ss.    | spl rax              |        |          | <b>`</b>          |                                         |             |                                         |
|    | 00007FFB42D907BE     | 48:8B4424 08                                                                                                    | mov rax         | ,qword ptr s  | s:[rsp+8]            |        | $\sim$   | Default (x64 fast | call)                                   |             |                                         |
|    | (                    |                                                                                                    | 1.              |               |                      |        | >        | 1. max 00000      | 27420590146 00                          | 0002742059  | 01.40                                   |
| -  |                      | 1011 5000000.200                                                                                                    |                 |               |                      |        |          | 2: rdx 00000      | 12743DE801AC 00                         | CreateThre  | ad> (000000430948                       |
| r  | ss:[qword ptr ss:[r  | sp+18]]=[000000A3D9A                                                                                                    | BF440]=A1A2A3A4 | 1A5           |                      |        |          | 3: r8 000000      | 0000000008 000                          | 00000000000 | 000000000000000000000000000000000000000 |
|    |                      |                                                                                                    |                 |               |                      |        |          | 4: r9 000000      | 0000000008 000                          | 0000000000  | 008                                     |
| 0  | 07FFB42D90778 dpx.dl | 1:\$50778 #4FB78 <mw_< td=""><td>memcpv&gt;</td><td></td><td></td><td></td><td></td><td>5: [rsp+28]</td><td>000000000000000000000000000000000000000</td><td>00 0000000</td><td>00000000</td></mw_<> | memcpv>         |               |                      |        |          | 5: [rsp+28]       | 000000000000000000000000000000000000000 | 00 0000000  | 00000000                                |
|    |                      |                                                                                                    |                 |               |                      |        |          |                   | 00000.00                                |             |                                         |
| )  | 1 🚛 Dump 2 🚛         | Dump 3 🛛 🚛 Dump 4                                                                                                    | 🚛 Dump 5        | 💮 Watch 1     | x=  Locals           | Struct | <u>.</u> | Disassembly       | 000000A3D                               | ABF428 00   | 000000000000000000000000000000000000000 |
| l. | DE80146 33D2         |                                                                                                    | vor edv edv     |               |                      |        |          |                   | 000000A3D                               | ABF438 FF   | FFFFFFFFFFFFF                           |
|    | DE801A8 33C9         |                                                                                                    | xor ecx.ecx     |               |                      |        |          |                   | ^ 000000A3D9                            | ABF440 00   | 00000A1A2A3A4A5                         |
| 30 | DE801AA 48:B8        | A5A4A3A2A1000000                                                                                                    | mov rax, A1A2/  | A3A4A5        |                      |        |          |                   | 000000A3D9                              | ABF448 FF   | FFFFFFFFFFFFF                           |
| BE | DE801B4 FFD0         |                                                                                                    | call rax        |               |                      |        |          |                   | 000000A3D9                              | ABF450 00   | 000000000000000000000000000000000000000 |
| BE | DE801B6 48:850       | c0                                                                                                    | test rax,rax    |               |                      |        |          |                   | 000000A3D9                              | ABF458 00   | 000000000000000000000000000000000000000 |
| BE | ≥ 20189              | - 9                                                                                                    | je 2743DE8010   | 0             |                      |        |          |                   | 000000A3D9                              | ABF400 00   | 10002/430EF4310                         |
|    | JEOUISE 48:88        | 10                                                                                                    | mov rcx, rax    |               |                      |        |          |                   | 000000A3D                               | ABE470 00   | 00000300000004                          |
|    | DE801C0 49.8B        | CE                                                                                                    | mov rcx r15     |               |                      |        |          |                   | V 000000A3D                             | ABF478 BA   | ADF00D0000008                           |
|    | 45.00                |                                                                                                    | 1 100 1 00,115  |               |                      | 1      |          | `                 |                                         | in [        |                                         |
|    |                      |                                                                                                    |                 |               |                      |        |          |                   |                                         |             | Act                                     |

*Figure 17: x64dbg - Shell code patching routine, before patch.* 

*Figure 18* shows the shellcode after being patched, containing the address of CreateThread ready for it to be copied into RAX and then called.

| 00007FFB42D907AA<br>00007FFB42D907AF                                                                                                    | 48:8B4C24 08<br>3A09                                                                                 | <pre>mov rcx,qword ptr ss:[rsp+8 mov cl,byte ptr ds:[rcx]</pre>                                                                                                    |                            |                                                                                                    |                                                                                                    | Show FPU                                                                                                    |
|----------------------------------------------------------------------------------------------------|----------------------------------------------------------------------------------------------------|----------------------------------------------------------------------------------------------------|----------------------------|----------------------------------------------------------------------------------------------------|----------------------------------------------------------------------------------------------------|----------------------------------------------------------------------------------------------------|
| 00007FFB420907B1<br>00007FFB420907B3<br>00007FFB420907B7<br>00007FFB420907BA<br>00007FFB420907B4<br>00007FFB420907C3<br>00007FFB420907C6<br>00007FFB420907C6                                                                                                    | 3808<br>18:8B0424<br>18:FFC0<br>18:890424<br>18:8B4424 08<br>18:FFC0<br>18:894424 08<br>18:894424 30 | <pre>mov byte ptr ds:[rax].el<br/>mov rax,qword ptr ss:[rsp]<br/>inc rax<br/>mov qword ptr ss:[rsp],rax<br/>mov qword ptr ss:[rsp+8]<br/>inc rax<br/>mov qword ptr ss:[rsp+8],ra:<br/>mov qword ptr ss:[rsp+8],ra;</pre> | ]<br>×                     | RAX         00           RBX         00           RCX         00           RDX         00           RDX         00           RBP         00           RSP         00           RSI         00           RDI         FF | 0002743DE801AC<br>00000000000000<br>0000A3D9ABF400<br>0000A3D9ABF4D0<br>0000A3D9ABF330<br>0000A3D9ABF428<br>0000A1A2A3A4A5<br>FFFFFFFFFFFFFFFFFFFFFFFFFFFFFFFFFFF                                                                                                    | <&CreateThread><br>&"init"<br><&CreateThread>                                                                                                    |
| 00007FF842D907D0<br>00007FF842D907D3<br>00007FF842D907D8<br>00007FF842D907D8<br>00007FF842D907DF<br>00007FF842D907DF<br>00007FF842D907E4                                                                                                    | 48:FFC8<br>48:894424 30<br>EB C4<br>48:884424 20<br>48:83C4 18<br>E3<br>44:894424 18                 | <pre>dec rax<br/>mov qword ptr ss:[rsp+30],r<br/>jmp dpx.7FFB42D9079E<br/>mov rax,qword ptr ss:[rsp+20<br/>add rsp,18<br/>ret<br/>mov dword ptr ss:[rsp+18],r</pre>                                                      | ax<br>0]<br>8d             | R8 00<br>R9 00<br>R10 00<br>R11 00<br>R12 00<br><                                                                                                    | 0000000000008<br>0000000000008<br>0000000000                                                                                                    | L'š'                                                                                                    |
| 00007FFB42D907E9                                                                                                    | 395424 10                                                                                            | mov dword ptr ss:[rsp+10],e                                                                                                    | dx 🗸                       | Default (x64                                                                                                    | fastcall)                                                                                                    |                                                                                                    |
| 07FFB42D907E3 dpx.dll:\$507                                                                                                    | E3 #4FBE3                                                                                            |                                                                                                    |                            | 1: rcx 00<br>2: rdx 00<br>3: r8 000<br>4: r9 000<br>5: [rsp+2                                                                                                    | 00000A3D9ABF400 000<br>0000A3D9ABF4D0 <&<br>0000000000008 0000<br>000000000008 0000<br>(8] 000000000000000000000000000000000000                                                                                                    | 0000A3D9ABF400 &"init"<br>CreateThread> (000000A3D9ABF4<br>000000000008<br>000000000008<br>00 0000000008                                                                                                    |
| 1 🚛 Dump 2 🚛 Dump 3                                                                                                    | 3 📖 Dump 4                                                                                           | 📖 Dump 5 🛛 💮 Watch 1 🛛 🖛 Loc                                                                                                    | als 🦻 Struct 🛄             | Disassembly                                                                                                    | 000000A3D9                                                                                                    | ABF428 00007FFB42D8F51D r<br>ABF430 000002743DE801AC                                                                                                    |
| 1E801A6         33D2           1E801A8         33C9           1E801A8         33C9           1E801A8         48:188 10BD7           1E801B4         FFD0           1E801B6         48:185C0           1E801B8         48:186C8           1E801B8         48:186C8           1E801B8         FFD6           1E801C0         49:188CF | D54FB7F0000                                                                                          | <pre>xor edx,edx<br/>xor ecx,ecx<br/>mov rax,kernel32.CreateThread&gt;<br/>call rax<br/>test rax,rax<br/>je 27430E801C0<br/>mov rcx,rax<br/>call rsi<br/>mov rcx,r15</pre>                                               | rcx:&"init"<br>rcx:&"init" |                                                                                                    | <ul> <li>▲ 000000A3D9</li> <li>● 000000A3D9</li> <li>● 00</li></ul> | ABF43         000000A3D9ABF4D0           ABF440         0000000000000           ABF440         0000000000000           ABF450         00000000000000           ABF450         0000000000000           ABF450         0000000000000           ABF458         00000000000000           ABF458         0000002703000000           ABF470         00000030000004           ABF478         BAAPF0000000005           ABF478         BAAPF0000000008 |

Figure 18: x64dbg - Shell code patching routine, after patch.

The same process of locating a function, and then patching shellcode is also carried out for additional functions.

The complete list of functions resolved and patched is:

- CreateThread
- LoadLibraryA

- ReadProcessMemory
- VirtualProtect
- RtlAllocateHeap
- NtClose
- ZwCreateThreadEx

Next comes a routine that appears (at least to me), to parse the ntdll.dll module for the various syscall operations.

Continuing the execution again we hit another call to the memcpy routine, this time copying  $0 \times B$  (11) bytes from a stack based address into a location within the first allocated memory region.

4C 8B D1 B8 00 00 00 00 0F 05 C3

At first glance the purpose of the byte sequence is not obvious, it's certainly not an address as previously observed. If you continue to view the disassembler during the memcpy routine, you would have seen a patch applied to call a syscall directly.

We can quickly check the above hexadecimal opcodes using the **CyberChef**<sup>10</sup> recipe to **Disasemble X86** or use the following **rasm2** command.

\$ rasm2 -a x86 -b 64 -d '4C 8B D1 B8 00 00 00 00 0F 05 C3'
mov r10, rcx
mov eax, 0
syscall
ret

This syscall related activity has a lot of similarities with what is described <u>here</u> over at <u>www.ired.team</u>

Once the syscalls stubs have been copied over, the function ZwAllocateVirtualMemory, is then used to request 0x3841 (14401) bytes of memory with the protection constant PAGE\_WRITECOPY, this region will be labelled and hence forth known as memory region 2.

*Figure 19* shows the call to ZwAllocateVirtualMemory being made. The registers RDX and R8 are being used to provide the address and protection flags. As can be seen in the display, RCX contains the location of memory, which contains the location in memory that is being altered....aka a pointer.

The address being altered here is stored in little-endian, and is 0x29E3E670000 as shown in the lower dump 2 pane.

| <ul> <li>00007FFB425CFAFD</li> <li>00007FFB425CFB01</li> </ul>                                                                                                    | 4C:8D45 E0<br>48:83C9 FF                                                                             | lea r8,qword ptr ss:[rbp-20]<br>or rcx.FFFFFFFFFFFFFFFF                                                                                                    | ^      |                                                                                                    |
|----------------------------------------------------------------------------------------------------|----------------------------------------------------------------------------------------------------|----------------------------------------------------------------------------------------------------|--------|----------------------------------------------------------------------------------------------------|
| • 00007FFB425CFB05                                                                                                    | 48:8D55 58                                                                                           | <pre>lea rdx,qword ptr ss:[rbp+58] call n13</pre>                                                                                                    |        | RAX 000000D0D0DAFF240                                                                                                    |
| <ul> <li>00007FFB425CFB0C</li> <li>00007FFB425CFB0E</li> <li>00007FFB425CFB12</li> <li>00007FFB425CFB14</li> <li>00007FFB425CFB1C</li> </ul>                                                                                                    | 85C0<br>40:0F94C7<br>8BC7<br>48:889C24 90000000<br>48:83C4 50                                        | test eax,eax<br>sete dil<br>mov eax,edi<br>mov rbx,qword ptr ss:[rsp+90]<br>add rsp,50                                                                               | r      | RBX         0000/FESSA21/0           RCX         FFFFFFFFFFFFFFFFFFFFFFFFFFFFFFFF           RDX         000000D0DAFF248           RBP         000000D0DAFF1F           RSP         000000D0DAFF1A0           RSI         000000D0DAFF1A0           RSI         000000000000000000000000000000000000 |
| <ul> <li>00007FFB425CFB20</li> <li>00007FFB425CFB22</li> <li>00007FFB425CFB28</li> <li>00007FFB425CFB26</li> <li>00007FFB425CFB28</li> <li>00007FFB425CFB28</li> </ul>                                                                                                    | 41:5F<br>41:5D<br>41:5D<br>41:5C<br>5F                                                               | pop r15<br>pop r14<br>pop r13<br>pop r12<br>pop rdi                                                                                                    | r<br>r | RE         000000000000000000000000000000000000                                                                                                    |
| <ul> <li>00007FFB425CFB29</li> <li>00007FFB425CFB28</li> <li>00007FFB425CFB2B</li> <li>00007FFB425CFB2C</li> <li>00007FFB425CFB3F</li> <li>00007FFB425CFB37</li> <li>00007FFB425CFB38</li> <li>00007FFB425CFB38</li> </ul>                                                                              | 5D<br>C3<br>48:8BC4<br>48:8958 08<br>4C:8948 20<br>4C:8940 18<br>8950 10<br>55                       | <pre>pop rs1 pop rs1 mov rax,rsp mov qword ptr ds:[rax+8],rbx mov qword ptr ds:[rax+20],r9 mov qword ptr ds:[rax+18],r8 mov dword ptr ds:[rax+10],edx puch rbs</pre> | r<br>E | C<br>Default (x64 fastcall)<br>1: rcx FFFFFFFFFFFFFFFFFF<br>2: rdx 000000D0DAFF248 0(<br>3: r8 00000D0D0AFF1D0 00(<br>4: r9 000000000000020 00(<br>5: [rsp-20] 000000D0DAFF1                                                                                                    |
| • <                                                                                                    |                                                                                                    | publi rop                                                                                                    | >      | . [                                                                                                    |
| 🚛 Dump 1 🚛 Dump 2 🚛                                                                                                    | Dump 3 🛛 🚛 Dump 4                                                                                    | Dump 5 👹 Watch 1 🗵 🖛 Locals                                                                                                    | 🥬 Stru | ct 🔤 Disassembly                                                                                                    |
| Address         Hex           000000D0DAFF248         00         00         67         3           000000D0DAFF258         00         00         00         0           000000D0DAFF268         00         00         67         3           000000D0DAFF278         08         00         00         0 | E 9E 02 00 00 00 00 00 00<br>0 00 00 00 00 70 47 47 3E<br>E 9E 02 00 00<br>0 0D FO AD BA 2B 1B 00 00 | ASCII<br>00 00 00 00<br>9E 02 00 00<br>03 00 00 00<br>5B 33 00 00<br>                                                                                                |        |                                                                                                    |

Figure 19: x64dbg - ZwProtectVirtualMemory from R13 register

After building the syscall routines and patching the shellcode in memory region 1, more API's are resolved.

- NtOpenProcess
- NtClose
- RtlFreeHeap

The malware went to a lot of trouble to generate the syscall stubs, it finally begins to use them starting with a call via the **RSI** register.

Setting an execution breakpoint on the region of memory containing the syscall stubs will allow you to step through the next procedure.

*Figure 20* shows the call via the RSI register, with a value of  $0 \times 5$  being passed in on the RCX register. In the disassembly view in the bottom pane, you can see the syscall ID being loaded into RAX, the value  $0 \times 36$  resolves to NtQuerySystemInformation<sup>11</sup>

Taking a look at the documentation for NtQuerySystemInformation <u>here</u> provided by Geoff Chappell, the value 0x5 is the constant for SystemProcessInformation. This is being used to generate a process listings, more details can be found <u>here</u>

| <ul> <li>000071</li> <li>000071</li> <li>00071</li> <li>00071</li> <li>00071</li> <li>00071</li> <li>00071</li> <li>00071</li> <li>00071</li> <li>00071</li> <li>00071</li> <li>00071</li> <li>00071</li> <li>00071</li> <li>00071</li> <li>00071</li> <li>00071</li> <li>00071</li> <li>00071</li> <li>00071</li></ul> | FF84DD20570<br>FF84DD20573<br>FF84DD2057A<br>FF84DD2057A<br>FF84DD2057C<br>FF84DD2057C<br>FF84DD20580<br>FF84DD20585<br>FF84DD20587<br>FF84DD20587<br>FF84DD20582<br>FF84DD20590<br>FF84DD20593<br>FF84DD20594<br>EF84DD20595 | 48:88D0<br>B9 05000000<br>FFD6<br>88D8<br>85C0<br>75 93<br>48:886C24 50<br>88C3<br>48:885C24 40<br>48:83C4 20<br>41:5E<br>5F<br>5E<br>C3<br>C6 | <pre>mov rdx,rax<br/>mov ecx,5<br/>call rsi<br/>mov ebx,eax<br/>test eax,eax<br/>jne dpx.7FF84DD2051:<br/>mov rbp,qword ptr s<br/>mov eax,ebx<br/>mov rbx,qword ptr s<br/>add rsp,20<br/>pop r14<br/>pop rdi<br/>pop rsi<br/>ret<br/>int3</pre> | 1<br>55:[r<br>1 | BAX         000001CBCE037DC0           RBX         000000000000100           BCX         00000000000000           BDX         00000000000000           BDX         000001CBCE037DC0           RBP         00007FF86177A9A0           RSP         000001CBCE25051C           RDI         000000946F07F140           RSI         000000946F07F1E0           B8         00000000000100           B9         000000946F07F188           B10         000001CBCE020000           B11         000000946F07F1278           R12         000001CBCE250000           B13         000000000000000 |
|----------------------------------------------------------------------------------------------------|----------------------------------------------------------------------------------------------------|----------------------------------------------------------------------------------------------------|----------------------------------------------------------------------------------------------------|-----------------|----------------------------------------------------------------------------------------------------|
| • 00007f<br>• 00007f<br>• 00007f                                                                                                    | FF84DD20596<br>FF84DD20597                                                                                                    | CC<br>CC<br>48:805 c34_08                                                                                                    | int3<br>int3                                                                                                    | >               | R14 0000/FF861//4/60<br>R15 000001CBCE251BE4                                                                                                    |
| p data 🚦                                                                                                    | 🛄 Dump 2 🛛 🚛 Dump 3                                                                                                    | 🚛 Dump 4 🛛 🚛 Dump 5                                                                                                    | 👹 Watch 1 🛛 🖛 Locals                                                                                                    | 🎾 Str           | uct 🗰 Disassembly                                                                                                    |
| 3CE25051C<br>3CE25051F<br>3CE250524<br>3CE250526<br>3CE250527                                                                                                    | 4C:8BD1<br>B8 36000000<br>OF05<br>C3<br>0030                                                                                                    | mov r10,rcx<br>mov eax,36<br>syscall<br>ret<br>add byte ptr ds:[rax]                                                                           | 36<br>, dh                                                                                                    | :'6'            |                                                                                                    |

*Figure 20: x64dbg - NtQuerySystemInformation native syscall* 

Once the PID for explorer.exe is located, it is passed to the NtOpenProcess syscall. Opening the rundll32.exe process in **ProcessHacker** we can see the handle to explorer.exe has been opened, as shown in *Figure 21*.

| ✓ Hide unnamed h                                                                                                    | handles                                                                                                    |                                                                                                    |                                                                                                    |                                                                                        |
|----------------------------------------------------------------------------------------------------|----------------------------------------------------------------------------------------------------|----------------------------------------------------------------------------------------------------|----------------------------------------------------------------------------------------------------|----------------------------------------------------------------------------------------|
| Type<br>Key<br>Directory<br>File<br>Mutant<br>Directory<br>Semaphore<br>Semaphore<br>Key<br>Key<br>Key<br>Key<br>Key<br>Key<br>WindowStation<br>Desktop<br>WindowStation<br>File<br>Section<br>Key<br>Process | Name<br>HKLM\SOFTWARE\Microsoft\Windows NT\CurrentVersio<br>\KnownDlls<br>C:\Windows\System32<br>\Sessions\1\BaseNamedObjects\SM0:5716:304:WilStagi<br>\Sessions\1\BaseNamedObjects\SM0:5716:304:WilStagi<br>\Sessions\1\BaseNamedObjects\SM0:5716:304:WilStagi<br>\Sessions\1\BaseNamedObjects\SM0:5716:304:WilStagi<br>HKLM<br>HKLM\SYSTEM\ControlSet001\Control\VIIs\Sorting\Versi<br>HKLM<br>HKLM\SOFTWARE\Microsoft\Ole<br>HKLM<br>HKCU\Software\Classes\Local Settings<br>\Sessions\1\Windows\WindowStations\WinSta0<br>\Default<br>\Sessions\1\Windows\WindowStations\WinSta0<br>C:\Windows\System32\en-US\rundll32.exe.mui<br>\Windows\Theme318023683<br>\Sessions\1\Windows\Theme552054757<br>HKLM\SYSTEM\ControlSet001\Control\Session Manager<br>explorer.exe (2780) | Handle <sup>^</sup><br>0x8<br>0x38<br>0x44<br>0x4c<br>0x58<br>0x5c<br>0x5c<br>0x88<br>0x8c<br>0x9c<br>0xa0<br>0xa4<br>0xa8<br>0x108<br>0x108<br>0x100<br>0x114<br>0x114<br>0x120<br>0x144<br>0x164 | Handle Properties<br>General Security<br>Basic information<br>Name: explorer.exe (2780)<br>Type: Process<br>Object address: 0xffff828176<br>Granted access: 0x1000 (Qui<br>References<br>References; 519699<br>Handles: 24 | 64d5080<br>ery limited information)<br>Quota charges<br>Paged: 4096<br>Non-paged: 3144 |

Figure 21: ProcessHacker - Handle to explorer process opened.

The handle on explorer.exe is then used by a call to NtOpenProcessToken. The returned handle for the token is passed to NtQueryInformationToken before being closed with NtClose.

The syscall NtSystemQueryInformation is then used as it was previously to generate a list of processes running on the system.

A series of calls to NtOpenProcess is then issued against all svchost.exe processes until one can be successfully opened. As the process is running in a non-privileged context, calls to svchost.exe processes running as NT AUTHORITY\SYSTEM are responded to with an access denied value in EAX as shown in *Figure 22* 

| RBX       000000000000000000000000000000000000 | 000C0000022 STATUS_ACCESS_DENIED<br>000000000000 '0'<br>1583E4503A6<br>00000000000<br>040A2A7EED0<br>040A2A7EDC8<br>0000000000<br>040A2A7F6A0 |
|------------------------------------------------|----------------------------------------------------------------------------------------------------|
|------------------------------------------------|----------------------------------------------------------------------------------------------------|

Figure 22: x64dbg - NtOpenProcess Access Denied.

Note: The *sihost.exe* process is also attempted if the *svchost.exe* process list becomes exhausted.

Once a handle to an sychost.exe process is opened, the token information is harvested using NtOpenProcessToken and NtQueryInformationToken.

To determine if the target svchost.exe process is the correct architecture, NtQueryInformationProcess is used to check the ProcessWow64Information details.

For each thread on the sychost.exe process the following routines are called:

- NtOpenThread
- NtCreateEvent
- NtDuplicateObject
- NtQueueApcThread
- SetEvent

Once each thread has been setup, there is a call to NtQuerySystemTime.

The shellcode residing in memory region 1, is further patched with the value 0xB18 forming the first argument to ReadProcessMemory as shown in *Figure 23*.

| 000001583E440090 | 48:8BF8             | mov rdi,rax                                                                   |
|------------------|---------------------|-------------------------------------------------------------------------------|
| 000001583E440093 | 4C:8BC0             | mov r8,rax                                                                    |
| 000001583E440096 | 49:BF 180B00000000  | mov r15,B18                                                                   |
| 000001583E4400A0 | 49:8BCF             | mov rcx, r15                                                                  |
| 000001583E4400A3 | 48:B8 50CC7C5FF87F0 | <pre>mov rax, <kernel32.readprocessmemory></kernel32.readprocessmemory></pre> |
| 000001583E4400AD | 44:8BCE             | mov r9d,esi                                                                   |
| 000001583E4400B0 | 48:8BD3             | mov rdx, rbx                                                                  |
| 000001583E4400B3 | FFD0                | call rax                                                                      |
| 000001502-4400-5 | 40 20-27-61-07-04   |                                                                               |

Figure 23: x64dbg - Length value being patched in shellcode

Using the handle to svchost.exe, the rundll32.exe process makes a call to NtVirtualProtect targeting the address of WinHelpW from user32.dll.

Looking at the R9 register in *Figure 24* you can see the value 0x40, which corresponds to the memory protection constant PAGE\_EXECUTE\_READWRITE.

| 000001583E45078C                                                                                                    | 4C:8BD1<br>R8 5000000                                                                                | mov r10,rcx                                                                                                    | 50+ 'p'                | ^                                | Hide FPU                                                                                                    |    |
|----------------------------------------------------------------------------------------------------|----------------------------------------------------------------------------------------------------|----------------------------------------------------------------------------------------------------|------------------------|----------------------------------|----------------------------------------------------------------------------------------------------|----|
| 000001583E450794<br>000001583E450796<br>000001583E450797<br>000001583E450797<br>000001583E450796<br>000001583E450796<br>000001583E45079F<br>000001583E4507A1 | 0F05<br>C3<br>0070 DA<br>7E 61<br>F8<br>7F 00<br>00CB<br>4A:94                                       | inv cut, i           ret           add byte ptr ds:[rax-26],dh           je 1583E4507FD           clc           jg 1583E45079F           add b),cl           xchg rsp,rax | NtProtectVirtualMemory | R/<br>RE<br>RI<br>RI<br>RS<br>RS | xx 000000000000000000<br>xx 00000000000000                                                                                                    |    |
| 000001583e4507A3<br>000001583e4507A7<br>000001583e4507Ac<br>000001583e4507Ae<br>000001583e4507AF<br>000001583e4507B5<br>000001583e4507B5                     | 894C88 D1<br>8851000000<br>0F05<br>C3<br>0090 DA7E61F8<br>7F 00<br>00A1 41E0744C<br>88D1<br>50500000 | <pre>mov dword ptr ds:[rbx+rcx*4-2F] mov eax,51 ret add byte ptr ds:[rax-79E8126],d jg 1583E450787 add byte ptr ds:[rcx+4C74E041],a mov edx,ecx</pre>                     | 51; 'Q'                |                                  | 00000040A2A7EF70           000000000000040         "Q"           00000000000000164         L"T"           1         000000000000386         L"A"           2         00000000000004         "N"           3         000000000000000         "N"           4         00000000000003         S           5         00007FF860401390 <user32.winhelpt< td=""></user32.winhelpt<> | W> |

Figure 24: x64dbg - NtVirtualProtect WinHelpW

# Payload Transfer

The rundll32.exe process then calls NtCreateSection to create a section within the svchost.exe process. This section is then mapped into view of the rundll32.exe process using NtMapViewOfSection.

With the section accessible to the rundll32.exe process, the memcpy implementation is called twice. The first transfer copies 0x4A bytes, and the second transfers 0x18F bytes from the first memory region.

You'll notice the byte sizes align with the blocks of data transferred from the .reloc section into "memory region 1", which has been decoded and subsequently patched.

The original bytes from both WinHelpW (0x4A) and WinHelpA (0x18F) are copied into a location of memory, possibly for restoring later.

Once data has been written by the rundll32.exe process, NtUnMapviewofSection is called on the section.

Using the handle to the svchost.exe process, the section is mapped into memory using NtMapViewOfSection.

Now comes a really interesting process, to avoid using heavily monitored API's the rundll32.exe process such as WriteProcessMemory.

The rundll32.exe processes calls the NtQueueApcThread routine to schedule an execution of RtlCopyMemory within the svchost.exe process. The source parameter is the location of the mapped memory region of the shared section, the destination parameter contains the address of the WinHelpW routine within user32.dll.

Thus when the queued APC routine executes, the WinHelpW routine will be replaced with shellcode.

The setup for this can be seen in *Figure 25* below.

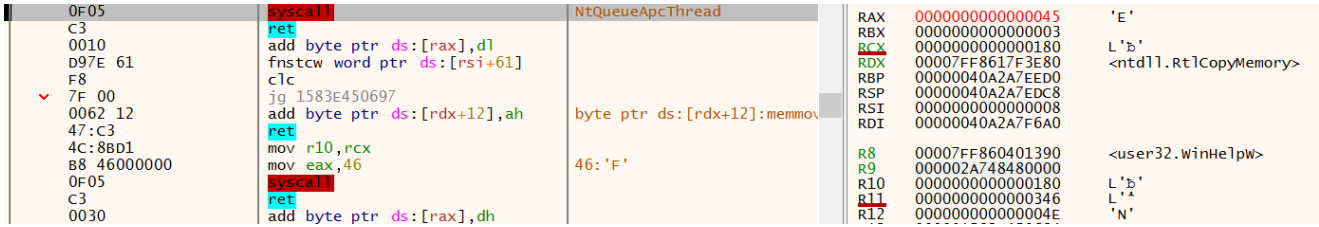

Figure 25: x64dbg - WinHelpW execution after NtDelayExecution

The same technique is then used to copy data from the mapped section, to overwrite the WinHelpA routine. The shellcode at WinHelpW is then scheduled to execute using the NtQueueApcThread routine as well as Sleep and a call to NtDelayExecution.

Both the WinHelpW and WinHelpA locations have their memory protection restored back to PAGE\_EXECUTE\_READ using NtVirtualProtectMemory, and the section becomes unmapped in the sychost.exe process with a call to NtUnMapviewofSection.

Execution from this point will continue from within the perspective of the svchost.exe process.

Setting a breakpoint on the WinHelpW routine, we can examine this further.

#### **Executing WinHelpW Shellcode**

```
74: fcn.00000000 (int64_t arg3, int64_t arg4, int64_t arg6);
         ; arg int64_t arg3 <u>0</u> rdx
         ; arg int64_t arg4 @ rcx
         ; arg int64_t arg6 @ r9
         ; var int64_t var_30h @ rsp+0x30
         0x00000000
                        4c8bdc
                                       mov r11, rsp
                        4883ec68
                                       sub rsp, 0x68
                        33c0
                                       4983c9ff
                                       mov qword [r11 - 0x18], rax
         0x00000011
                        4533c0
                                       xor r8d, r8d
                        498943e0
498943d8
498943d0
89442430
498953c0
                                      mov qword [r11 - 0x20], rax
                                       mov qword [r11 - 0x28], rax
                                       mov qword [r11 - 0x30], rax
                                       mov dword [var_30h], eax
                                       mov qword [r11 - 0x40], rdx ; arg3
                                       mov edx, 0x1000000
                                       mov qword [r11 - 0x48], rcx ; arg4
                        49894bb8
                        498d4b18
                        49894318
                                       mov qword [r11 + 0x18], rax
         0x00000035
                                      movabs rax, 0x7ff8617ee880
                        48b880e87e61.
                        ffd0
                                       call rax
         0x00000045
                        4883c468
                                       add rsp, 0x68
         0x00000049
                                       ret
```

\$ r2 -AA -c 'pdf' svchost\_user32\_injected.bin

Figure 26: radare2 - svchost.exe User32.dll WinHelpW Shellcode

Calls to OpenProcess on the rundll32.exe process. Then ReadProcessMemory from the rundll32.exe process, the heap allocated data previously described.

| 00007FFD4AB0CC50 <ker<br>00007FFD4AB0CC57</ker<br> | <pre>- jmp qword ptr ds:[<readprocessmemory> ]     int3</readprocessmemory></pre> | ReadProcessMemory |      |                                         | Hide FPU                                                  |
|----------------------------------------------------|-----------------------------------------------------------------------------------|-------------------|------|-----------------------------------------|-----------------------------------------------------------|
| 00007FFD4AB0CC58                                   | int3                                                                              |                   | RAX  | 00007FFD4AB0CC50                        | <kernel32.readprocessmemory></kernel32.readprocessmemory> |
| 00007FFD4AB0CC59                                   | int3                                                                              |                   | RBX  | 00000290552B9840                        |                                                           |
| 00007FFD4AB0CC5A                                   | int3                                                                              |                   | RCX  | 000000000000470                         | L'Ψ'                                                      |
| 00007FFD4AB0CC5B                                   | int3                                                                              |                   | RDX  | 00000290552в9840                        |                                                           |
| 00007FFD4AB0CC5C                                   | int3                                                                              |                   | RBP  | 000000CD1B38F9F0                        |                                                           |
| 00007FFD4AB0CC5D                                   | int3                                                                              |                   | RSP  | 000000CD1B38F9B8                        |                                                           |
| 00007FFD4AB0CC5E                                   | int3                                                                              |                   | RSI  | 000000000000335B                        |                                                           |
| 00007FFD4AB0CC5F                                   | int3                                                                              |                   | RDI  | 0000052853098510                        |                                                           |
| 00007FFD4AB0CC60                                   | int3                                                                              |                   | P.S. | 00000238E9688E70                        |                                                           |
| 00007FFD4AB0CC61                                   | int3                                                                              |                   | R9   | 0000000000000335B                       |                                                           |
| 00007FFD4AB0cc62                                   | int3                                                                              |                   | R10  | 0000000000001FFF                        |                                                           |
| 00007FFD4AB0cc63                                   | int3                                                                              |                   | R11  | 000000000000000000000000000000000000000 |                                                           |
| 00007FFD4AB0CC64                                   | int3                                                                              |                   | R12  | 00000000000000000                       |                                                           |
| 00007FFD4AB0CC65                                   | int3                                                                              |                   | R13  | 000000000000000000                      |                                                           |
| 00007FFD4AB0cc66                                   | int3                                                                              |                   | R14  | 00000000000000000                       | . 11                                                      |
| 00007FFD4AB0CC67                                   | int3                                                                              |                   | R15  | 000000000000470                         | Γ.Ψ.                                                      |
| 00007550140000669                                  | 5445 C                                                                            | •                 |      |                                         |                                                           |

Figure 27: x64dbg - ReadProcessMemory called from svchost.exe

As you can see from the screen shot in *Figure 28*, some of the data copied may contain a similar configuration block identified with the init keyword. Further down into the bytes you may also spot the bytes 0xD6, 0xB2, 0x07 and 0x00 which was the XOR key used within the rundll32.exe unpacking staged.

| 0000023BF968c770 | 69 | 6E | 69 | 74 | 00 | 00 | 00 | 00 | 00         | 00 | 00 | 00 | 00 | 00 | 00 | 00 | init                     |
|------------------|----|----|----|----|----|----|----|----|------------|----|----|----|----|----|----|----|--------------------------|
| 0000023BF968C780 | 00 | 00 | 00 | 00 | 00 | 00 | 00 | 00 | 00         | 00 | 00 | 00 | 00 | 00 | 00 | 00 |                          |
| 0000023BF968C790 | 00 | 00 | 00 | 00 | 00 | 00 | 00 | 00 | 00         | 00 | 00 | 00 | 00 | 00 | 00 | 00 |                          |
| 0000023BF968C7A0 | 00 | 00 | 00 | 00 | 00 | 00 | 00 | 00 | A0         | A0 | 2в | 55 | 90 | 02 | 00 | 00 | +U                       |
| 0000023BF968C7B0 | AD | 1E | 00 | 00 | 00 | 00 | 00 | 00 | D6         | в2 | 07 | 00 | 00 | 00 | 00 | 00 | Ö <sup>2</sup>           |
| 0000023BF968c7c0 | 4D | BF | 2в | 55 | 90 | 02 | 00 | 00 | 4E         | 0C | 00 | 00 | 00 | 00 | 00 | 00 | M¿+UN                    |
| 0000023BF968C7D0 | 70 | 57 | 38 | 21 | 21 | F7 | 45 | 0E | 0E         | D8 | 6A | EB | BE | E8 | 0D | в0 | pW8!!÷EØjë¾è.°           |
| 0000023BF968C7E0 | 20 | F6 | 41 | 46 | 46 | 90 | 1E | 09 | 0A         | DD | 6F | 68 | в0 | 46 | 2E | 29 | öAFFÝoh°F.)              |
| 0000023BF968C7F0 | E9 | 2D | 9D | AF | AE | 78 | FA | ED | DF         | EA | 9E | 8в | 8B | Α9 | 12 | 48 | é <sup>—</sup> ®xúíßê©.H |
| 0000023BF968C800 | 27 | F1 | 43 | 44 | C4 | 5A | Е7 | 94 | <b>C</b> 7 | F0 | EE | 81 | 18 | 5B | C9 | 5E | 'ñCDÄZç.Çðî[É^           |

*Figure 28: x64dbg - svchost.exe init configuration block* 

Taking a look at the shellcode that was placed at WinHelpA statically in *Figure 29*, we can see it contains the string dpx.dll and will call LoadLibraryA to load it.

It then calls VirtualProtect on the routine DpxCheckJobExists to allow a byte copying routine to overwrite its contents, replicating the behaviour from earlier in the unpacking routine.

\$ r2 -AA -c 's 0xe2; pd 40' svchost\_user32\_injected.bin

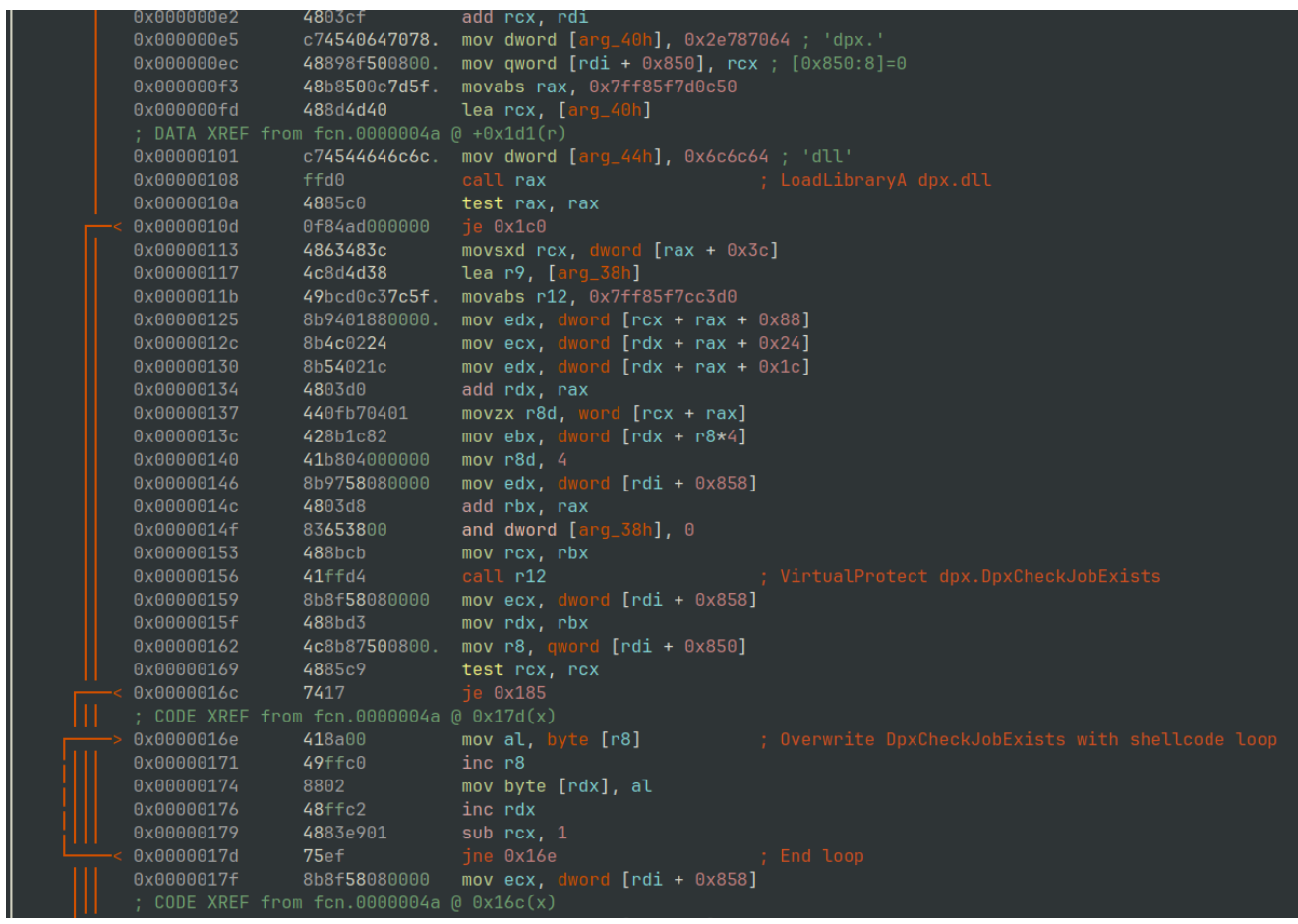

Figure 29: radare2 - LoadLibraryA dpx.dll and overwrite DpxCheckJobExists

If you are viewing this dynamically then, you will observe 0xC4E (3150) bytes from the second chunk of data copied from the rundll32.exe process into dpx.DpxCheckJobExists routine.

A call to CreateThread is then issued with a base address of dpx.DpxCheckJobExists

The shellcode located at dpx.DpxCheckJobExists then kicks of a routine to XOR decode some of the remaining data originally sourced from rundll32.exe.

#### **Payload Decrypting**

In Figure 30 below we can see the static disassembly output of the XOR routine used.

\$ r2 -AA -c 's 0x57; pd 72' svchost\_dpx\_dpxcheckjobexists.bin

| 0x00000057       | 448d52ff                       | lea r10d, [rdx - 1]                 |
|------------------|--------------------------------|-------------------------------------|
| ; CODE XREF from | n fcn.00000000 (               | @ 0xc9(x)                           |
| 0x0000005b       | <b>48</b> 8bc1                 | mov rax, rcx                        |
| 0x0000005e       | <b>48</b> 8d <b>71</b> 01      | lea rsi, [rcx + 1]                  |
| 0x00000062       | 4899                           | cqo                                 |
| 0x00000064       | <b>49</b> f7fe                 | idiv r14                            |
| 0x00000067       | <b>48</b> 8bc1                 | mov rax, rcx                        |
| 0x0000006a       | 4c63da                         | movsxd r11, edx                     |
| 0x0000006d       | 4899                           | cqo                                 |
| 0x0000006f       | 83e203                         | and edx, <mark>3</mark>             |
| 0x00000072       | <b>48</b> 03c2                 | add rax, rdx                        |
| 0x00000075       | 83e003                         | and eax, <mark>3</mark>             |
| 0x00000078       | 482bc2                         | sub rax, rdx                        |
| 0x0000007b       | <b>4863</b> c8                 | movsxd rcx, eax                     |
| 0x0000007e       | <b>43</b> 0fb6040b             | movzx eax, byte [r11 + r9]          |
| 0x00000083       | <b>44</b> 0fb68419 <b>48</b> . | movzx r8d, byte [rcx + rbx + 0x848] |
| 0x000008c        | 4433c0                         | xor r8d, eax                        |
| 0x000008f        | <b>48</b> 8bc6                 | mov rax, rsi                        |
| 0x00000092       | 4899                           | cqo                                 |
| 0x00000094       | <b>49</b> f7fe                 | idiv r14                            |
| 0x00000097       | <b>4863</b> c2                 | movsxd rax, edx                     |
| 0x0000009a       | <b>42</b> 0fb60c08             | movzx ecx, byte [rax + r9]          |
| 0x0000009f       | 442bc1                         | sub r8d, ecx                        |
| 0x000000a2       | <b>41</b> 81c0000100.          | add r8d, 0x100                      |
| 0x000000a9       | <b>41</b> 81e0ff0000.          | and r8d, 0x800000ff                 |
| 0x000000b0       | <b>7d</b> 0d                   | jge Oxbf                            |
| 0x000000b2       | 41ffc8                         | dec r8d                             |
| 0x000000b5       | <b>41</b> 81c800ffff.          | or r8d, 0xffffff00 ; 4294967040     |
| 0x000000bc       | 41ffc0                         | inc r8d                             |
| ; CODE XREF from | n fcn.00000000 (               | @ 0xb0(x)                           |
| 0x000000bf       | <b>47</b> 88040b               | mov byte [r11 + r9], r8b            |
| 0x000000c3       | <b>48</b> 8bce                 | mov rcx, rsi                        |
| 0x00000c6        | <b>493</b> bf2                 | cmp rsi, r10                        |
| 0x000000c9       | <b>7</b> e90                   | jle 0x5b                            |

Figure 30: radare2 - XOR Routine

This routine is used to reveal the **FINAL** PE file payload in its original memory buffer copied over from rundll32.exe, as shown in *Figure 31* there is an MZ header and DOS stub visible.

| 000001AC4A052011 | AD | 1E | 00 | 00 | 00 | 34 | 00         | 00 | 00 | 82 | 2D         | 80 | 4D | 5A | 90 | 00 | 4MZ              |
|------------------|----|----|----|----|----|----|------------|----|----|----|------------|----|----|----|----|----|------------------|
| 000001AC4A052021 | 03 | 00 | 00 | 00 | 04 | 10 | FF         | FF | 00 | 00 | в8         | 20 | C6 | 00 | 40 | 12 | ÿÿ, Æ.@.         |
| 000001AC4A052031 | 02 | EB | 01 | 00 | D0 | 10 | 0E         | 1F | BA | 0E | 00         | в4 | 09 | CD | 21 | 00 | .ëĐº´.Í!.        |
| 000001AC4A052041 | 00 | 00 | 80 | B8 | 01 | 4C | CD         | 21 | 54 | 68 | 69         | 73 | 20 | 70 | 72 | 6F | ,.LÍ!This pro    |
| 000001AC4A052051 | 67 | 72 | 61 | 6D | 20 | 63 | 61         | 6E | 6E | 6F | 74         | 20 | 62 | 65 | 20 | 72 | gram cannot be r |
| 000001AC4A052061 | 75 | 6E | 00 | 00 | 02 | 84 | 20         | 69 | 6E | 20 | 44         | 4F | 53 | 20 | 6D | 6F | un in DOS mo     |
| 000001AC4A052071 | 64 | 65 | 2E | 0D | 0D | 0A | 24         | 12 | 11 | 21 | <b>C9</b>  | 10 | 93 | 65 | A8 | 7E | de\$!Ée~~        |
| 000001AC4A052081 | C0 | 16 | 01 | 42 | 6E | 05 | <b>C</b> 0 | 82 | 88 | A0 | в0         | 67 | 20 | 16 | CA | 7F | ÀBn.À °g .Ê.     |
| 000001AC4A052091 | C1 | 6E | 0a | 05 | 7F | C0 | 4F         | 20 | 83 | CC | 7 <b>A</b> | 0A | 04 | 83 | CC | 7E | ÁnÀO .ÌzÌ~       |
| 000001AC4A0520A1 | C1 | 64 | 0A | 02 | 7C | 0a | 02         | 52 | 69 | 63 | 68         | 06 | 0E | 16 | 25 | 50 | Ád Rich%P        |
| 000001ac4a052081 | 00 | 08 | 40 | A9 | 45 | 00 | 00         | 64 | 86 | 07 | 00         | 9A | 9F | 87 | 63 | 16 | @GFdc.           |
|                  |    |    |    |    |    |    |            |    |    |    |            |    |    |    |    |    |                  |

Figure 31: x64dbg - Decoded DOS stub header

As well as the executable file, there also resides some configuration data that is used to allow shellcode to map the PE into the address space.

Value 0x3400 taken from payload structure and passed to RtlAllocateHeap The PE file is the seemingly copied into this allocated memory region.

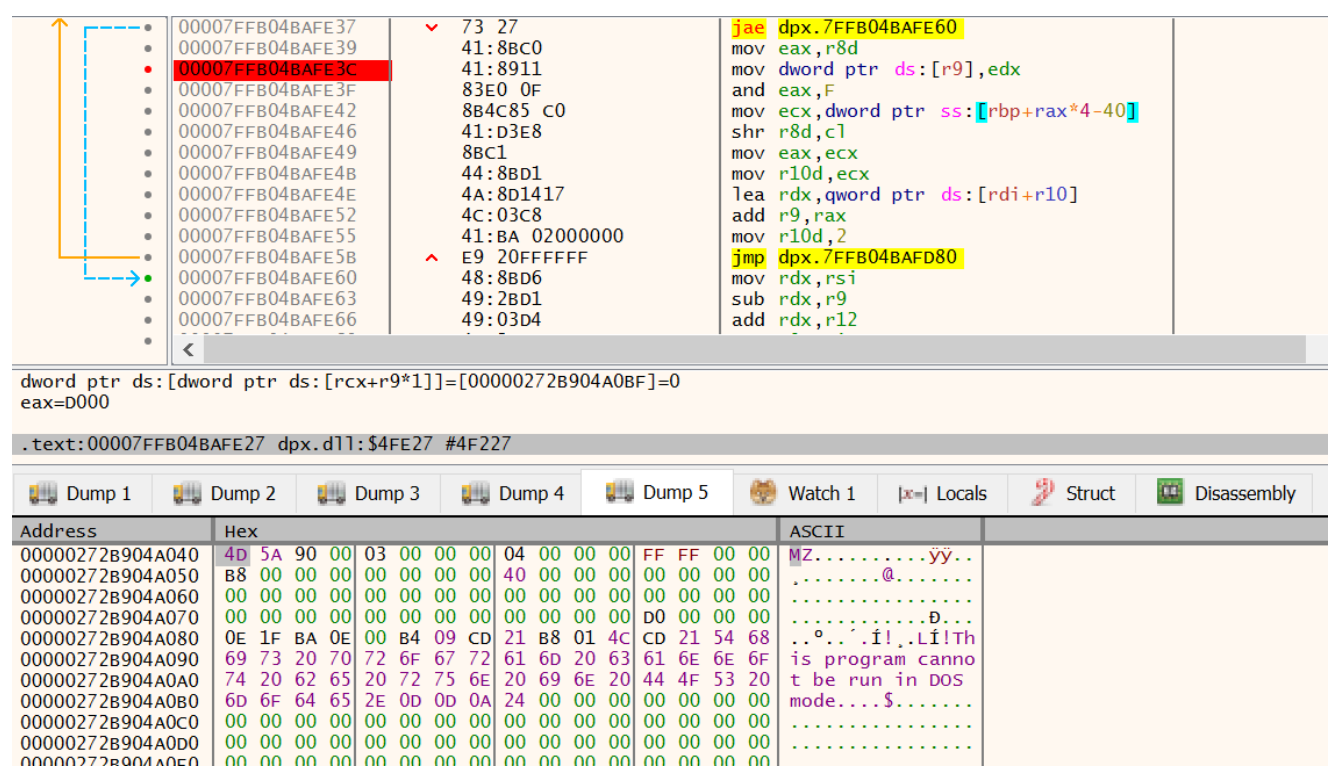

Figure 32: x64dbg - MZ header being copied into allocated Heap region

Pausing the debugger here, will allow you to extract the executable file before it gets mapped into memory.

As the shellcode within the dpx.DpxCheckJobExists area executes, it calls VirtualAlloc with a base region of 0x0180000000, a size of 0x3000 (12288) bytes and a page protection flag of 0x40 (PAGE\_EXECUTE\_READWRITE).

| 00007FFB14FF8C6F | int3                                                        |              | DAV  |                                         |
|------------------|-------------------------------------------------------------|--------------|------|-----------------------------------------|
| 00007FFB14FF8C70 | <pre>imp gword ptr ds:[<virtualalloc>]</virtualalloc></pre> | ,            | DBY  | 0000000000008200                        |
| 00007FFB14FF8C77 | int3                                                        |              | RCX  | 00000018000000                          |
| 00007FFB14FF8C78 | int3                                                        |              | RDX  | 000000000000000000000                   |
| 00007FFB14FF8C79 | int3                                                        |              | RBP  | 0000006cd797FBE0                        |
| 00007ffb14ff8c7a | int3                                                        |              | RSP  | 0000006cd797fb58                        |
| 00007FFB14FF8C7B | int3                                                        |              | RSI  | 0000000000009000                        |
| 00007FFB14FF8C7C | int3                                                        |              | RDI  | 0000020E36CB5110                        |
| 00007FFB14FF8C7D | int3                                                        |              | D.Q  | 000000000000000000000000000000000000000 |
| 00007FFB14FF8C7E | int3                                                        |              |      | 000000000000000000000000000000000000000 |
| 00007FFB14FF8C7F | int3                                                        |              | R10  | 00000000000000000                       |
| 00007FFB14FF8C80 | int3                                                        |              | R11  | 0000000000000246                        |
| 00007FFB14FF8C81 | int3                                                        |              | R12  | 00007FFB15CD7BD0                        |
| 00007FFB14FF8C82 | int3                                                        |              | R13  | 00007FFB14FFB630                        |
| 00007FFB14FF8C83 | int3                                                        |              | R14  | 0000/FFB14FF8C70                        |
| 00007FFB14FF8C84 | mov rax, rsp                                                |              | RT2  | 0000020E36CB5040                        |
| 00007FFB14FF8C87 | mov gword ptr ds:[rax+8],rbx                                | $\checkmark$ | DTD  | 00007EEB14EE8c70                        |
| <                |                                                             | >            | KTL. | 0000/FFB14FF0C/0                        |
| -                |                                                             | -            |      |                                         |

Figure 33: x64dbg - VirtualAlloc hardcoded 0x0180000000

Once this very specific location of memory is allocated the PE file is mapped into execute, the process for this is well documented elsewhere.

Once mapped, execution is started using a call to CreateThread using the 0x01800028D4 address as the entry point.

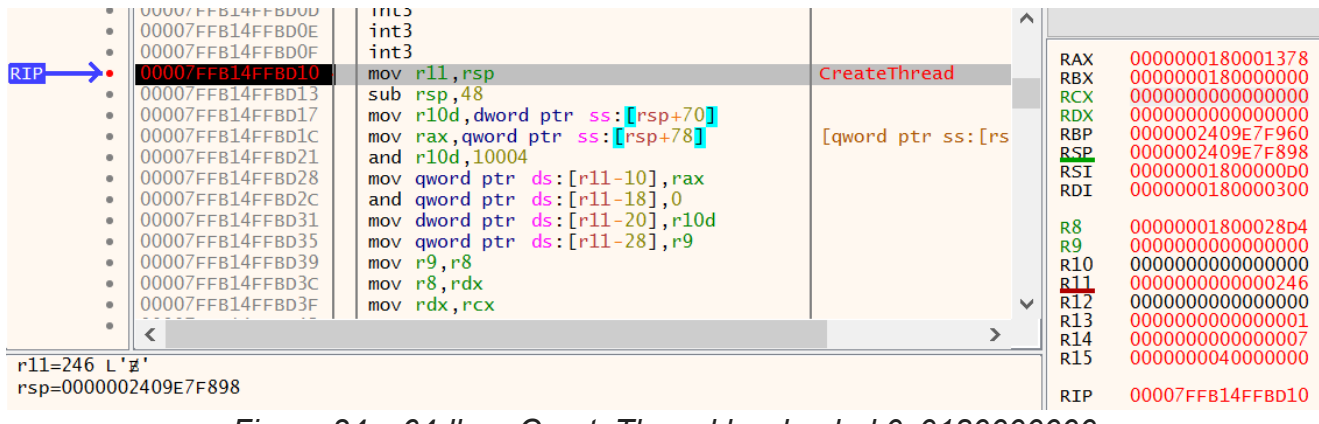

Figure 34: x64dbg - CreateThread hardcoded 0x0180000000

# **Unpacked Payload**

Now we have jumped through the many hoops to unpack the final payload, we can validate the contents by loading it into PE-Bear<sup>12</sup>.

As you can see from *Figure 35*, the binary lists some imports from the **WINHTTP.dll** that look like might be worthy some additional analysis.

You can find a copy of the file svchost\_icedid\_unpacked.bin in the GitHub repository for this blog post here, or on the malware Bazaar here.

🕙 PE-bear v0.6.5.2 [C:/Users/malware/Desktop/icedid/svchost\_icedid\_unpacked.bin]

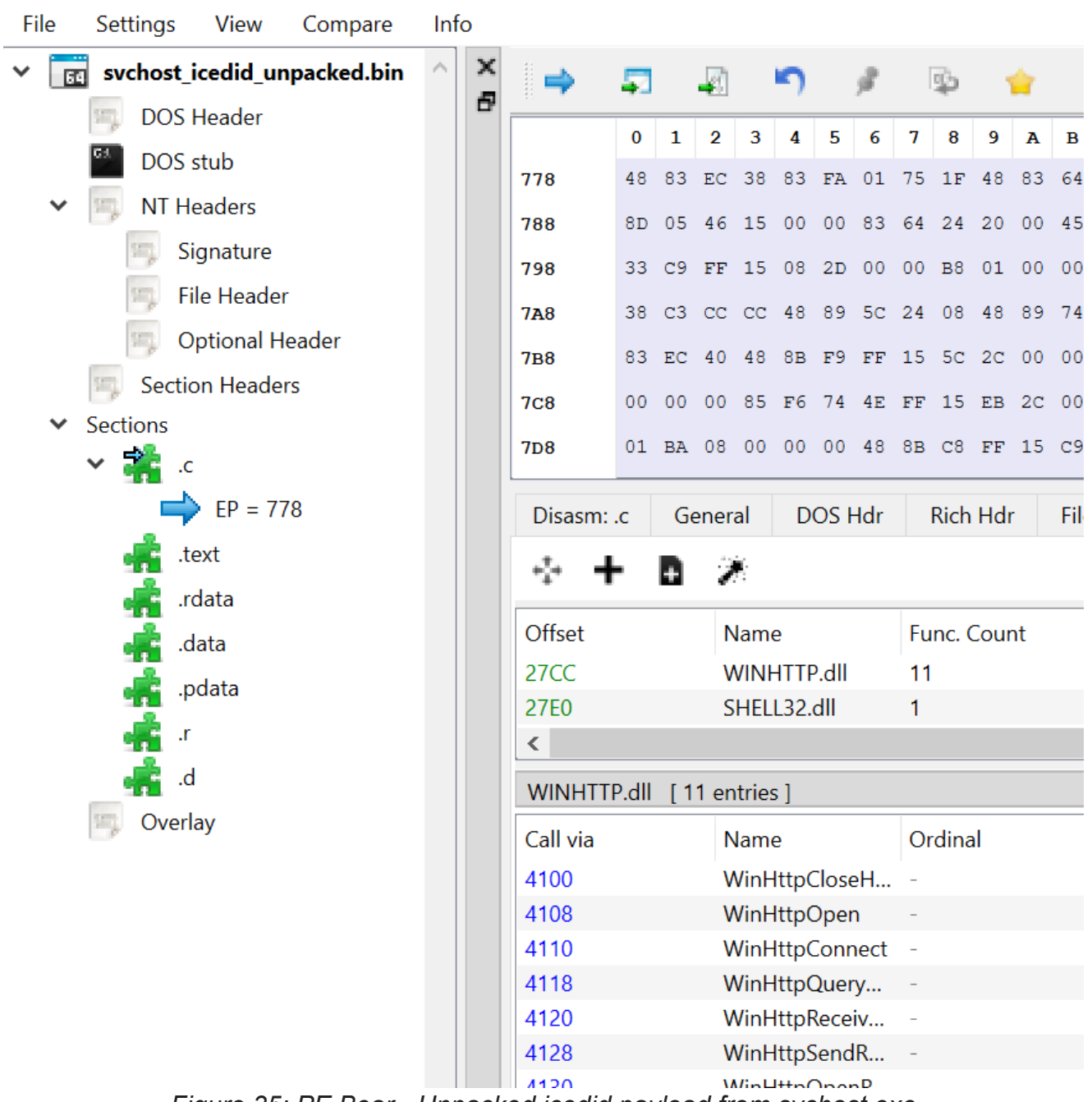

Figure 35: PE Bear - Unpacked icedid payload from svchost.exe

# **Final Words**

That's it for this blog post, its been quite in depth and low-level. If you want to understand anything covered, or maybe not covered in this post feel free to reach out.

I'm planning to do a part 4 taking a look into the extracted PE file so keep an eye out for that, and in the meantime keep evolving.

# References

- 1. <u>https://www.malware-traffic-analysis.net</u> ←
- 2. https://rada.re/n/ ←
- 4. <u>https://learn.microsoft.com/en-us/cpp/c-runtime-library/reference/memcpy-wmemcpy</u> ←
- 5. <u>https://learn.microsoft.com/en-us/windows/win32/api/memoryapi/nf-memoryapi-</u> <u>virtualalloc</u> <u>←</u> <u>←</u><sup>2</sup>
- 6. <u>https://learn.microsoft.com/en-us/windows/win32/Memory/memory-protection-</u> <u>constants</u> <u>←</u>
- 7. <u>https://en.wikipedia.org/wiki/Endianness</u> *↔*
- 8. <u>https://learn.microsoft.com/en-us/windows/win32/api/memoryapi/nf-memoryapi-</u> <u>virtualprotect</u> ←
- 9. <u>https://learn.microsoft.com/en-us/windows-hardware/drivers/ddi/ntifs/nf-ntifs-</u> <u>rtlallocateheap</u> ←
- 10. <u>https://gchq.github.io/CyberChef/</u> ↔
- 11. <u>https://learn.microsoft.com/en-us/windows/win32/api/winternl/nf-winternl-</u> <u>ntquerysysteminformation</u> <u>←</u>
- 12. <u>https://github.com/hasherezade/pe-bear</u> *↔*